### Creating a CSV File for Grades on the Web February 27, 2006

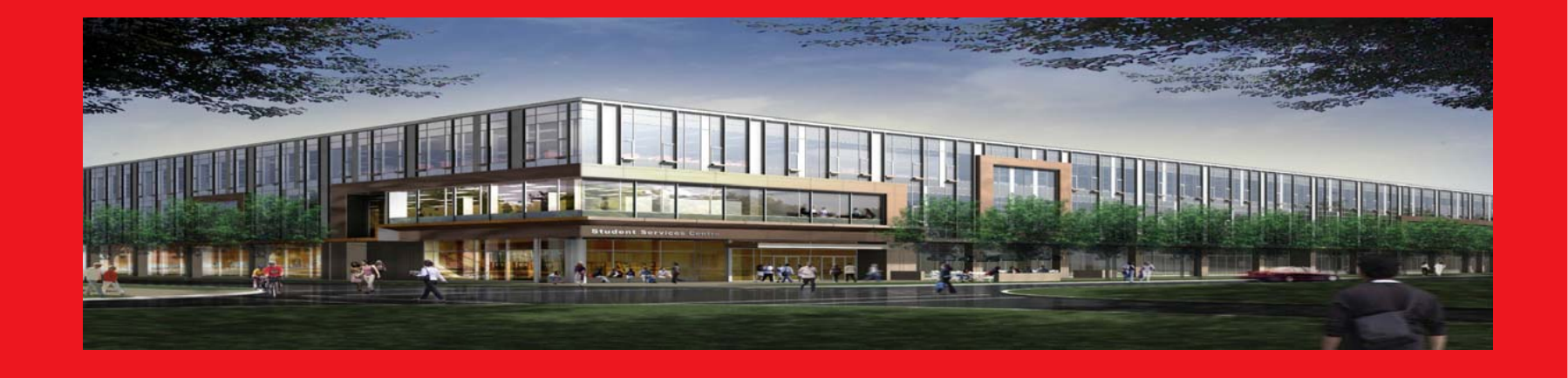

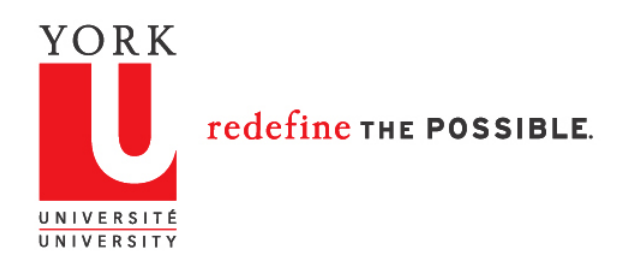

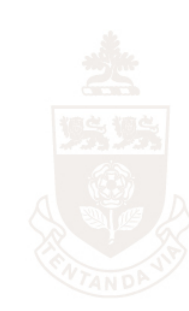

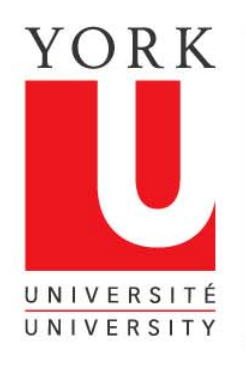

#### Retrieve your grades spreadsheet

| Bit Del de l'al d'utal d'uta |                                                                                                    |               | 0 F 1 C             |                            |                                          |                  |                |       |               |                |          |       |               |          |              |          |          |         |                  |              |  |
|----------------------------------------------------------------------------------------------------|----------------------------------------------------------------------------------------------------|---------------|---------------------|----------------------------|------------------------------------------|------------------|----------------|-------|---------------|----------------|----------|-------|---------------|----------|--------------|----------|----------|---------|------------------|--------------|--|
| Die Dat         Die Dat         Die Dat <t< th=""><th></th><th>AICTO</th><th>son Excel - Gr</th><th>ades Input Instructi</th><th>on</th><th></th><th></th><th></th><th></th><th></th><th></th><th></th><th></th><th></th><th></th><th></th><th></th><th>6 1 1</th><th></th><th></th></t<>                                                                                                    |                                                                                                    | AICTO         | son Excel - Gr      | ades Input Instructi       | on                                       |                  |                |       |               |                |          |       |               |          |              |          |          | 6 1 1   |                  |              |  |
| Image: Student No. Surname       Given Name       Student No. Surname       Given Name       Student No. Surname       Given Name         8       Student No. Surname       Given Name       Student No. Surname       Given Name       Student No. Surname       Given Name       Student No. Surname       Given Name         9       Student No. Surname       Given Name       Student No. Surname       Given Name       Student No. Surname       Given Name         1       201234567       Student Ann       Student Ann                                                                                                    | :1                                                                                                    | File          | Edit View I         | nsert Format <u>I</u> ools | <u>D</u> ata <u>W</u> indow <u>H</u> elp | Adobe PDF        |                |       |               |                |          |       |               |          |              | Type a   | question | ror nei |                  | . 8 ×        |  |
| Dig       X chris         A       B       C       D       E       F       G       H       J       K       L       M       N       O       P       Q         2       Department of York University<br>Grade Breakdown Record - FW05-06       E       E       F       G       H       J       K       L       M       N       O       P       Q         3       Course Number:       YU 3311 3.0       F       L       M       N       O       P       Q         6       Instructor:       Any Course or Section Director       F       Solution       Solution       S                                                                                                    | : L1                                                                                                    | 2             |                     | V 🔝 🛒 Y 🗇 🛛                | 🖁 <del>-</del> 🏈   🔊 - (° -   🦉          | δ - ζ↓ ζ↓ ∭ 48   | 100% 🝷 🕜 🚽     | Arial |               |                | -        | 12 -  | BI            | <u>u</u> | EE           | =        |          |         | 🎱 <del>-</del> 🛓 | <u>A</u> - [ |  |
| N       A       B       C       D       E       F       G       H       J       K       L       M       N       O       P       0         1       Department of York University<br>Grade Breakdown Record - FW05-06       Image: Course Number:       V       X       L       M       N       O       P       0         4       Course Number:       YU 3311 3.0       Image: Course Number:       YU 3311 3.0       Image: Course Number:       YU 3311 3.0       Image: Course Number:       Yu 39000000000000000000000000000000000000                                                                                                    | - 🔁                                                                                                    |               | 🐔 🖕                 |                            |                                          |                  |                |       |               |                |          |       |               |          |              |          |          |         |                  |              |  |
| A       B       C       D       E       F       G       H       I       J       K       L       M       N       O       P       0         2       Course Number:       YU 3311 3.0         4       Course Number:       YU 3311 3.0         6       Instructor:       Any Course or Section Director         7       Due Date data with the section Director         8       Student No. Surname Given Name         9       Student No. Surname Given Name         10       1       201234568       Student No. Surname Given Name         11       2       201234568       Student No. Surname Given Name         12       201234568       Student Deb       Student Ann       Student Ann       SEMR01       B       77       78       78       78       38       85       84       85       8       8       8       8       8       8       8       8       8       8 </th <th></th> <th>D1</th> <th>9 🗸</th> <th>f∡ Chris</th> <th></th> <th></th> <th></th> <th></th> <th></th> <th></th> <th></th> <th></th> <th></th> <th></th> <th></th> <th></th> <th></th> <th></th> <th></th> <th></th>                                                                                                    |                                                                                                    | D1            | 9 🗸                 | f∡ Chris                   |                                          |                  |                |       |               |                |          |       |               |          |              |          |          |         |                  |              |  |
| Department of York University<br>Grade Breakdown Record - FW05-06         Course Number:       YU 3311 3.0         A Course Number:       YU 3311 3.0         Student No. Surname Oriven Name       Orive Number:       YU 3311 3.0         B Student No. Surname Oriven Name       Orive Section Director       Societo 2:1-Nov.05       B Dec.05         Orive Section Director       Student No. Surname Oriven Name       Orive Section Director         Student No. Surname Oriven Name       Orive Section Director       Societo 2:1-Nov.05       Director         Origin Name       Oriven Name       Oriven Name       Oriven Name         Student No. Surname Oriven Name       Oriven Name       SEMR01       B T4       T8       T8       T8       T8       Student No. Surname Oriven Name         Origin Name       Second Second S                                                                                                    |                                                                                                    | A             | В                   | C                          | D                                        | E                | F              |       | G             | H              |          | J     | K             | L        | M            | N        | 0        | P       | Q                | <u> </u>     |  |
| Grade Breakdown Record - FW05-06         Grade Breakdown Record - FW05-06         Instructor: YU 3311 3.0       yunder yunder yu                                                                                                    | 1                                                                                                    |               |                     | 1                          | Department of                            | f York Univers   | sity           |       |               |                |          |       |               |          |              |          |          |         |                  |              |  |
| 3         YU 3311 3.0         yu 391 3.0         yu 391 3.0                                                                                                    | 2                                                                                                    |               |                     | Gra                        | ade Breakdow                             | n Record - FW    | /05-06         |       |               |                |          |       |               |          |              |          |          |         |                  |              |  |
| 4         Course Number:         YU 3311 3.0         yes         yes                                                                                                    | 3                                                                                                    |               |                     |                            |                                          |                  |                |       |               |                | _        |       |               |          |              |          |          |         |                  |              |  |
| Instructor:       Any Course or Section Director       point       point <th cols<="" th=""><th>4</th><th></th><th></th><th>Course Number:</th><th></th><th>YU 3311</th><th>3.0</th><th></th><th></th><th></th><th></th><th></th><th>nment</th><th></th><th>Inment 2</th><th></th><th>mment 3</th><th></th><th>nment</th><th></th></th>                                                                                                    | <th>4</th> <th></th> <th></th> <th>Course Number:</th> <th></th> <th>YU 3311</th> <th>3.0</th> <th></th> <th></th> <th></th> <th></th> <th></th> <th>nment</th> <th></th> <th>Inment 2</th> <th></th> <th>mment 3</th> <th></th> <th>nment</th> <th></th> | 4             |                     |                            | Course Number:                           |                  | YU 3311        | 3.0   |               |                |          |       |               | nment    |              | Inment 2 |          | mment 3 |                  | nment        |  |
| 6       0umber Date dimmy 1       25 ∪ t→0       1 → v→0       8 → v→0       1 → v→0       8 → v→0       1 → v→0       8 → v→0       1 → v→0       8 → v→0       1 → v→0       8 → v→0       1 → v→0       8 → v→0       8 → v→0      8 → v→0       8 → v→0                                                                                                    | 5                                                                                                    |               |                     | Instructor:                |                                          | Any Course or Se | ction Director |       |               |                |          | ASSI  | 2             | ASSI     | 9            | ASSI     | 2        | ASSI    | ,                | Aª           |  |
| 7       Return Date<br>ddmmyy       1-Nov-05       28-Nov05       15-De-05         8         9       Student No.       Surname       Given Name       10       100       10       100       100       50       40       50       50       50       50       50       50       50       50       50       50       50       50       50       50       50       50       50       50       50       50       50       50       50       50       50       50       50       50       50       50       50       50       50       50       50       50       50       50       50       50       50       50       50       50       50       50       50       50       50       50       50       50       50       50       50       50       50       50       50       50       50       50       50       50       50       50       50       50       50       50       50       50       50       50       50       50       50       50       50       50       50       50       50       50       50       50       50       50       50       50                                                                                                    | 6                                                                                                    |               |                     |                            |                                          |                  |                |       | Due<br>dd/m   | Dat<br>1111/yy | te<br>v  | 25-0  | ct-05         | 21-N     | ov-05        | 8-De     | ec-05    |         |                  |              |  |
| 8         5tudent No.         Surname         Given Name         Second Second Seco                                     | 7                                                                                                    |               |                     |                            |                                          |                  |                |       | Retur<br>dd/m | n Da<br>1m/v   | ate<br>v | 1-No  | ov-05         | 28-N     | ov-05        | 15-D     | ec-05    |         |                  |              |  |
| 8       Student No.       Sumame       Given Name       Segret S       Segret S       Seg                                                                                                    |                                                                                                    |               |                     |                            |                                          |                  |                |       |               |                | ę        | -     | , aí          | 4        | a/           | 4        | è o      | -       | a g              |              |  |
| 8       Student No.       Surname       Given Name       Given Name         9       Student No.       Surname       Given Name       100       10       100       10       100       100       100       100       100       50       40%       100       50%       40%       100       50%       40%       100       50%       40%       100       50%       40%       100       50%       40%       100       50%       40%       100       50%       40%       100       50%       40%       100       50%       40%       100       50%       40%       100       50%       40%       100       50%       40%       100       50%       40%       100       50%       40%       100       50%       40%       30.0       27.0       74.0       37.0       10       11       201234569       Student       Bob       s@yorku.ca       SEMR01       A       84       8.5       84.0       32.0       72.0       70.0       35.0       10       14       5       201234571       Student       Ann       s@yorku.ca       SEMR01       A       80       8.4       8.4       40.0       32.0       70.0       35.0       10 <td< td=""><td></td><td></td><td></td><td></td><td></td><td></td><td></td><td></td><td>- 9 L</td><td>Ш</td><td>) ac</td><td>rt ol</td><td>f Fir<br/>rade</td><td>T O</td><td>f Fir<br/>ade</td><td>rt of</td><td>ade Ti</td><td>rt of</td><td>f Fir<br/>ade</td><td>rt O</td></td<>                                                                                                    |                                                                                                    |               |                     |                            |                                          |                  |                |       | - 9 L         | Ш              | ) ac     | rt ol | f Fir<br>rade | T O      | f Fir<br>ade | rt of    | ade Ti   | rt of   | f Fir<br>ade     | rt O         |  |
| 8       Student No.       Surname       Given Name       Given Name <t< th=""><th>_</th><th></th><th></th><th></th><th></th><th></th><th></th><th></th><th>rac ette</th><th></th><th>8</th><th>õ</th><th>6 d</th><th>Õ</th><th>G of</th><th>Õ</th><th>õõ</th><th>õ</th><th>õõ</th><th>Õ</th></t<>                                                                                                    | _                                                                                                    |               |                     |                            |                                          |                  |                |       | rac ette      |                | 8        | õ     | 6 d           | Õ        | G of         | Õ        | õõ       | õ       | õõ               | Õ            |  |
| 3       3000       3000       4000       1000       3000       4000       1000       5000       4000       1000       5000       4000       1000       5000       4000       1000       5000       4000       1000       5000       4000       1000       5000       4000       1000       5000       4000       1000       5000       4000       1000       5000       4000       1000       5000       4000       1000       5000       4000       1000       5000       4000       1000       5000       4000       1000       5000       4000       1000       5000       4000       1000       5000       4000       1000       5000       4000       1000       5000       4000       1000       5000       4000       1000       5000       4000       1000       5000       4000       1000       5000       4000       1000       5000       4000       1000       5000       4000       1000       1000       5000       4000       1000       1000       5000       4000       1000       1000       1000       1000       1000       1000       1000       1000       1000       1000       1000       10000       1000       1000       <                                                                                                    | 8                                                                                                    |               | Student No.         | Surnama                    | Given Name                               | -                |                |       | - 0           | -              | 100      | 10    | 5<br>100/     | 50       | 40.97        | 100      | 500/     |         | <u>o</u>         |              |  |
| Indiant       Indiant                                                                                                    | 3                                                                                                    | 1             | 201234567           | Student                    |                                          | o@vorku oo       | SEMP01         |       | B             |                | 74       | 7.8   | 7.8           | 38.0     | 40 %<br>30 / | 71.0     | 35.5     |         |                  | <u> </u>     |  |
| 1       2       201234509       Student       Bub       Sey orku.ca         13       4       201234509       Student       Ann       Sey orku.ca       SEMR01       C       62       5.7       30.0       24.0       64.0       32.0         14       5       201234570       Student       John       s@yorku.ca       SEMR01       C       62       5.7       6.7       6.7       6.7       6.7       6.7       32.0       25.6       70.0       35.0         14       5       201234573       Student       Emma       s@yorku.ca       SEMR01       C       67       6.7       6.7       32.0       25.6       70.0       35.0         16       7       201234573       Student       Alex       s@yorku.ca       SEMR01       A       80       8.4       8.4       40.0       32.0       79.0       35.0       1         18       9       201234575       Student       Kate       s@yorku.ca       SEMR01       C+       69       7.4       7.4       33.0       26.4       71.0       35.5       1         19       10       201234576       Student       Chris       s@yorku.ca       SEMR01       C+                                                                                                    | 11                                                                                                    | $\frac{1}{2}$ | 201234568           | Student                    | Bill                                     | s@yorku.ca       | SEMB01         |       | B             |                | 72       | 7.8   | 7.8           | 34.0     | 27.2         | 74.0     | 37.0     |         |                  |              |  |
| 1       4       201234570       Student       Ann       s@yorku.ca       SEMR01       A       84       8.5       8.5       44.0       35.2       81.0       40.5         14       5       201234571       Student       John       s@yorku.ca       SEMR01       C+       67       6.7       6.7       32.0       25.6       70.0       35.0         15       6       201234572       Student       Emma       s@yorku.ca       SEMR01       A       84       8.4       40.0       32.0       79.0       39.5         16       7       201234573       Student       Alex       s@yorku.ca       SEMR01       C       64       6.5       6.5       28.0       22.4       70.0       35.0         17       8       201234573       Student       Kate       s@yorku.ca       SEMR01       C+       69       7.4       7.4       33.0       26.4       71.0       35.5       14       10       201234576       Student       Chris       s@yorku.ca       SEMR01       C+       69       6.7       6.7       32.0       28.0       80.0       40.0       22.0       80.0       80.0       80.0       80.0       80.0       80.0                                                                                                    | 12                                                                                                    | 3             | 201234569           | Student                    | Bob                                      | s@vorku.ca       | SEMR01         |       | č             |                | 62       | 5.7   | 5.7           | 30.0     | 24.0         | 64.0     | 32.0     |         |                  |              |  |
| 14       5       201234571       Student       John       s@yorku.ca       SEMR01       C+       67       6.7       6.7       32.0       25.6       70.0       35.0         15       6       201234572       Student       Emma       s@yorku.ca       SEMR01       A       80       8.4       8.4       40.0       32.0       79.0       39.5         16       7       201234573       Student       Alex       s@yorku.ca       SEMR01       C       64       6.5       6.5       28.0       22.4       70.0       35.0       10         17       8       201234574       Student       Kate       s@yorku.ca       SEMR01       C+       69       7.4       7.4       30.0       26.4       71.0       35.5         19       10       201234576       Student       Chris       s@yorku.ca       SEMR01       C+       69       6.7       6.7       32.0       26.4       71.0       35.5       11         201234577       Student       Rose       s@yorku.ca       SEMR01       C+       69       6.7       6.7       32.0       28.0       88.0       40.0       32.0       80.0       40.0       22.0       28.0                                                                                                    | 13                                                                                                    | 4             | 201234570           | Student                    | Ann                                      | s@vorku.ca       | SEMR01         |       | A             |                | 84       | 8.5   | 8.5           | 44.0     | 35.2         | 81.0     | 40.5     |         |                  |              |  |
| 15       6       201234572       Student       Emma       s@yorku.ca         16       7       201234573       Student       Alex       s@yorku.ca       SEMR01       A       80       8.4       8.4       40.0       32.0       79.0       39.5       Image: constraint of the second of the second of th                                                                                                    | 14                                                                                                    | 5             | 201234571           | Student                    | John                                     | s@yorku.ca       | SEMR01         |       | C+            |                | 67       | 6.7   | 6.7           | 32.0     | 25.6         | 70.0     | 35.0     |         |                  |              |  |
| 16       7       201234573       Student       Alex       s@yorku.ca       SEMR01       C       64       6.5       2.8.0       2.2.4       70.0       35.0         17       8       201234574       Student       Kate       s@yorku.ca       SEMR01       B+       80       8.3       8.3       39.0       31.2       80.0       40.0         18       9       201234575       Student       Steve       s@yorku.ca       SEMR01       C+       69       7.4       7.4       33.0       26.4       71.0       35.5       10         19       10       201234576       Student       Chris       s@yorku.ca       SEMR01       C+       69       7.4       7.4       33.0       26.4       76.0       38.0         20       11       201234577       Student       Rose       s@yorku.ca       SEMR01       C+       69       6.7       6.7       35.0       28.0       68.0       34.0       16         21       12       201234578       Student       Thomas       s@yorku.ca       SEMR01       A       80       8.0       8.0       8.0       40.0       22.0       80.0       40.0       22       23.0       20.6                                                                                                    | 15                                                                                                    | 6             | 201234572           | Student                    | Emma                                     | s@yorku.ca       | SEMR01         |       | A             |                | 80       | 8.4   | 8.4           | 40.0     | 32.0         | 79.0     | 39.5     |         |                  |              |  |
| 17       8       201234574       Student       Kate       s@yorku.ca       SEMR01       B+       80       8.3       8.3       39.0       31.2       80.0       40.0         18       9       201234575       Student       Steve       s@yorku.ca       SEMR01       C+       69       7.4       7.4       33.0       26.4       71.0       35.5         19       10       201234576       Student       Chris       s@yorku.ca       SEMR01       B       72       7.4       7.4       33.0       26.4       76.0       38.0         20       11       201234576       Student       Rose       s@yorku.ca       SEMR01       B       72       7.4       7.4       33.0       26.4       76.0       38.0         20       11       201234576       Student       Thomas       s@yorku.ca       SEMR01       C+       69       6.7       6.7       35.0       28.0       40.0       22.0       88.0       40.0       32.0       80.0       40.0       32.0       80.0       40.0       32.0       80.0       40.0       32.0       80.0       40.0       32.0       80.0       40.0       32.0       80.0       40.0       32.0                                                                                                    | 16                                                                                                    | 7             | 201234573           | Student                    | Alex                                     | s@yorku.ca       | SEMR01         |       | С             |                | 64       | 6.5   | 6.5           | 28.0     | 22.4         | 70.0     | 35.0     |         |                  |              |  |
| 18       9       201234575       Student       Steve       s@yorku.ca       SEMR01       C+       69       7.4       7.4       33.0       26.4       71.0       35.5         19       10       201234576       Student       Chris       s@yorku.ca       SEMR01       B       72       7.4       7.4       33.0       26.4       76.0       38.0         20       11       201234576       Student       Rose       s@yorku.ca       SEMR01       C+       69       6.7       6.7       35.0       28.0       68.0       34.0       20         21       12       201234578       Student       Thomas       s@yorku.ca       SEMR01       C+       69       6.7       6.7       35.0       28.0       68.0       34.0       20         21       12       201234579       Student       Mike       s@yorku.ca       SEMR01       C+       69       6.7       7.7       7.7       37.0       29.6       75.0       37.5       2         23       14       201234581       Student       Leanne       s@yorku.ca       SEMR01       D+       60       4.0       4.0       32.0       25.6       60.0       30.0       2                                                                                                    | 17                                                                                                    | 8             | 201234574           | Student                    | Kate                                     | s@yorku.ca       | SEMR01         |       | B+            |                | 80       | 8.3   | 8.3           | 39.0     | 31.2         | 80.0     | 40.0     |         |                  |              |  |
| 19       10       201234576       Student       Chris       s@yorku.ca       SEMR01       B       72       7.4       7.4       33.0       26.4       76.0       38.0         20       11       201234576       Student       Rose       s@yorku.ca       SEMR01       C+       69       6.7       6.7       35.0       28.0       68.0       34.0         21       12       201234578       Student       Thomas       s@yorku.ca       SEMR01       C+       69       6.7       6.7       35.0       28.0       68.0       34.0         22       13       201234579       Student       Mike       s@yorku.ca       SEMR01       A       80       8.0       40.0       32.0       29.0       75.0       37.5       Image: Semroi and and and and and and and and and and                                                                                                    | 18                                                                                                    | 9             | 201234575           | Student                    | Steve                                    | ]s@yorku.ca      | SEMR01         |       | C+            |                | 69       | 7.4   | 7.4           | 33.0     | 26.4         | 71.0     | 35.5     |         |                  |              |  |
| 20       11       201234577       Student       Rose       s@yorku.ca       SEMR01       C+       69       6.7       6.7       35.0       28.0       68.0       34.0         21       12       201234578       Student       Thomas       s@yorku.ca       SEMR01       A       80       8.0       8.0       40.0       32.0       80.0       40.0         22       13       201234579       Student       Mike       s@yorku.ca       SEMR01       B+       75       7.7       7.7       37.0       29.6       75.0       37.5         23       14       201234580       Student       Leanne       s@yorku.ca       SEMR01       D+       60       4.0       4.0       32.0       25.6       60.0       30.0         24       15       201234581       Student       Jim       s@yorku.ca       SEMR01       C       63       6.3       6.3       30.0       24.0       65.0       32.5         25                                                                                                    | 19                                                                                                    | 10            | 201234576           | Student                    | Chris                                    | s@yorku.ca       | SEMR01         |       | в             |                | 72       | 7.4   | 7.4           | 33.0     | 26.4         | 76.0     | 38.0     |         |                  |              |  |
| 21       12       201234578       Student       Thomas       s@yorku.ca       SEMR01       A       80       8.0       40.0       32.0       80.0       40.0       10.0         22       13       201234579       Student       Mike       s@yorku.ca       SEMR01       B+       75       7.7       7.7       37.0       29.6       75.0       37.5         23       14       201234580       Student       Leanne       s@yorku.ca       SEMR01       D+       60       4.0       4.0       32.0       25.6       60.0       30.0       24.0       65.0       32.5       25.0       25.0       24.0       65.0       32.5       25.0       25.0       24.0       24.0       24.0       24.0       25.0       25.0       25.0       25.0       25.0       25.0       25.0       25.0       25.0       25.0       25.0       25.0       25.0       25.0       25.0       25.0       25.0       25.0       25.0       25.0       25.0       25.0       25.0       25.0       25.0       25.0       25.0       25.0       25.0       25.0       25.0       25.0       25.0       25.0       25.0       25.0       25.0       25.0       25.0                                                                                                    | 20                                                                                                    | 11            | 201234577           | Student                    | Rose                                     | s@yorku.ca       | SEMR01         |       | C+            |                | 69       | 6.7   | 6.7           | 35.0     | 28.0         | 68.0     | 34.0     |         |                  |              |  |
| 22       13       201234579       Student       Mike       s@yorku.ca       SEMR01 <sup>111</sup> B+ <b>75 7.7 7.7 37.0 29.6 75.0 37.5</b> 23       14       201234580       Student       Leanne       s@yorku.ca       SEMR01       D+ <b>60</b> 4.0       4.0       32.0       25.6       60.0       30.0         24       15       201234581       Student       Jim       s@yorku.ca       SEMR01       C <b>63</b> 6.3       30.0       24.0       65.0       32.5         25                                                                                                    | 21                                                                                                    | 12            | 201234578           | Student                    | Thomas                                   | s@yorku.ca       | SEMR01         |       | A             |                | 80       | 8.0   | 8.0           | 40.0     | 32.0         | 80.0     | 40.0     |         |                  |              |  |
| 23       14       201234580       Student       Leanne       s@yorku.ca       SEMR01       D+       60       4.0       32.0       25.6       60.0       30.0         24       15       201234581       Student       Jim       s@yorku.ca       SEMR01       C       63       6.3       30.0       24.0       65.0       32.5         25                                                                                                    | 22                                                                                                    | 13            | 201234579           | Student                    | Mike                                     | s@yorku.ca       | SEMR01         |       | B+            |                | 75       | 7.7   | 7.7           | 37.0     | 29.6         | 75.0     | 37.5     |         |                  |              |  |
| 24       15       201234581       Student       Jim       s@yorku.ca       SEMR01       C       63       6.3       30.0       24.0       65.0       32.5         25       INSTRUCTIONS       GRD. BRKDWN / Letter Grades / grades csv /       Image: Construction of the second second seco                                                                                                    | 23                                                                                                    | 14            | 201234580           | Student                    | Leanne                                   | s@yorku.ca       | SEMR01         |       | D+            |                | 60       | 4.0   | 4.0           | 32.0     | 25.6         | 60.0     | 30.0     |         |                  |              |  |
| 25 A A A A A A A A A A A A A A A A A A A                                                                                                    | 24                                                                                                    | 15            | 201234581           | Student                    | Jim                                      | s@yorku.ca       | SEMR01         |       | С             |                | 63       | 6.3   | 6.3           | 30.0     | 24.0         | 65.0     | 32.5     |         |                  |              |  |
| Ready                                                                                                    | 25                                                                                                    |               |                     |                            |                                          |                  |                |       |               |                |          |       |               |          |              |          |          |         |                  |              |  |
| Ready                                                                                                    | 14                                                                                                    | •             | I<br>N \ INSTRUCTIO | NS GRD. BRKDWN             | /<br>/ Letter Grades / grade             | is csv /         | 1              |       | <             |                | 1111     |       |               | 1        |              | 1        |          |         |                  | >            |  |
|                                                                                                    | Read                                                                                                    | ły            |                     | ,,                         | ,, у <b>у</b> чан                        | ,                |                |       |               |                |          |       |               |          |              |          |          |         |                  |              |  |
| 🖅 Start 🐘 🙋 🛥 🗵 🖾 🚱 📀 🛑 📵 Stan Ta 🗮 5al32 🛛 🧱 Program 🔤 2 Micr 🗸 📶 Course 🕲 Intranet 💽 Microsof 📀 🏂 5a                                                                                                    | -                                                                                                    | st            | art 🕜 🕼             | 🔄 🥭 📼 🕲 🌀 🤅                | 🕽 👘 Stan                                 | Ta 🎇 Sal32       | Program        | 21    | 4icr          | - 20           | 😽 Cou    | irse  |               | ntranet. | 0            | Micros   | of       | <<br>*  | <b>3</b> 5:      | 38 PM        |  |

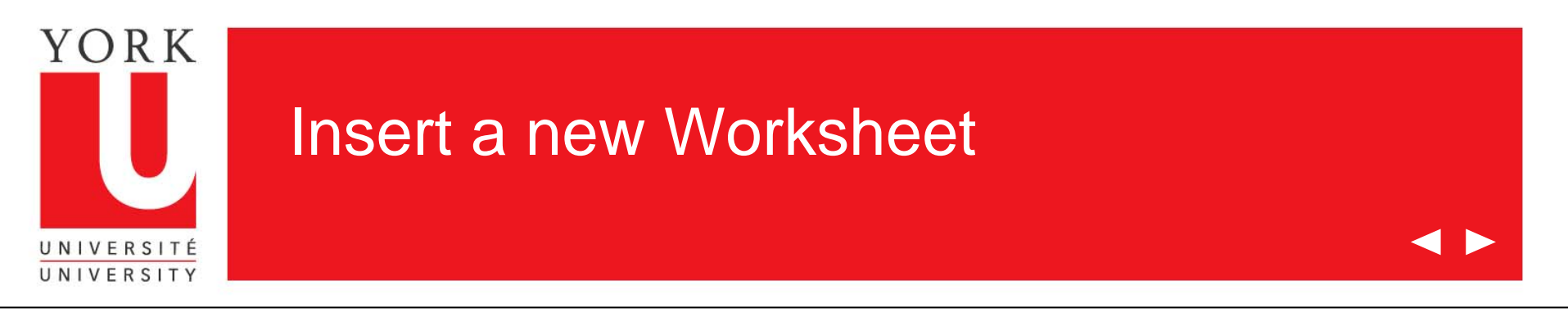

|     | MICTO | som Excel - Gr      | ades input instruc                   | rtion                                       |                   |                  |         |                |              |        |                   |           |                   |                    |         |          |                                         | کالک   |
|-----|-------|---------------------|--------------------------------------|---------------------------------------------|-------------------|------------------|---------|----------------|--------------|--------|-------------------|-----------|-------------------|--------------------|---------|----------|-----------------------------------------|--------|
|     | Eile  | Edit <u>V</u> iew I | nsert F <u>o</u> rmat <u>T</u> oo    | ls <u>D</u> ata <u>W</u> indow <u>H</u> elp | Adobe PDF         |                  |         |                |              |        |                   |           |                   | Type a qu          | Jestion | for help |                                         | .æ>    |
| : 🗋 | 1     |                     | Rows                                 | 🖺 • 🟈 🖻 • (° • )                            | 😣 Σ - Ž↓ Ž↓   🛄 🧍 | 🐉 100% 🔍 🕜 💂 🕴 A | Arial   |                |              | 12 -   | BI                | Ū         | EE                | = a.               | <br>    | - 🛄      | 🖏 + 🖌                                   | A - 1  |
| : 7 | D1    | 3                   | <u>C</u> olumns<br><u>W</u> orksheet |                                             |                   |                  |         |                |              |        |                   |           |                   |                    |         |          |                                         |        |
|     | A     | В                   | <b>*</b>                             | D                                           | E                 | F                | 6       | ) H            |              | J      | K                 | L         | M                 | N                  | 0       | Р        | Q                                       | R      |
| 1   |       |                     |                                      | Department of                               | of York Univer    | sity             |         |                |              |        |                   |           |                   |                    |         |          |                                         |        |
| 1   | CII   | CK on Insert,       | then click                           | rade Breakdow                               | n Record - EV     | v05-06           |         |                |              |        |                   |           |                   |                    |         |          |                                         |        |
| 2   | on    | worksheet           | 0                                    |                                             |                   | 00-00            |         |                |              |        |                   |           |                   |                    |         |          |                                         |        |
| 4   |       |                     | Course Numbe                         | er:                                         | YU 331            | 1 3.0            |         |                |              |        | nent              |           | nent              |                    | ent     |          | nent                                    |        |
|     | -     |                     |                                      |                                             |                   |                  |         |                |              | al al  | Jun 1             | cip       | UU. 5             | Signi              | ്ര      | eig      | Nº A                                    |        |
| 5   |       |                     | Instructo                            | or:                                         | Any Course or Se  | ection Director  |         |                |              | ASS    |                   | A55       |                   | ASS                |         | ASS      |                                         | A      |
|     |       |                     |                                      |                                             |                   |                  |         | Due D          | ate          | 25-0   | )ct-05            | 21-N      | ov-05             | 8-Dec-             | 05      |          |                                         |        |
| ь   |       |                     |                                      |                                             |                   |                  | Re      | aa/mn<br>eturn | i∕yy<br>Date |        |                   |           |                   | l                  | -+      |          |                                         |        |
| 7   |       |                     |                                      |                                             |                   |                  |         | dd/mn          | i/yy         | 1-N    | ov-05             | 28-N      | ov-05             | 15-Dec-            | -05     |          |                                         |        |
|     |       |                     |                                      |                                             |                   |                  | tter    | ade<br>DEF     | Grade        | Out of | of Final<br>Grade | Out of    | of Final<br>Grade | Out of<br>of Final | Grade   | Out of   | of Final<br>Grade                       | Out of |
| 8   |       |                     |                                      |                                             |                   |                  | Lei     | ö              | %            | Ŭ      | 8                 | Ŭ         | )<br>%            | ଁ ୪                | ۲ ک     | Ŭ        | ~~~~~~~~~~~~~~~~~~~~~~~~~~~~~~~~~~~~~~~ |        |
| 9   |       | Student No.         | Surname                              | Given Name                                  |                   |                  |         |                | 100          | 10     | 10%               | 50        | 40%               | 100 5              | j0%     |          |                                         |        |
| 10  | 1     | 201234567           | Student                              | Joe                                         | s@yorku.ca        | SEMR01           | E       | 3              | 74           | 7.8    | 7.8               | 38.0      | 30.4              | 71.0 3             | 5.5     |          |                                         |        |
| 11  | 2     | 201234568           | Student                              | Bill                                        | s@yorku.ca        | SEMR01           | E       | 3              | 72           | 7.8    | 7.8               | 34.0      | 27.2              | 74.0 3             | 7.0     |          |                                         |        |
| 12  | 3     | 201234569           | Student                              | Bob                                         | s@yorku.ca        | SEMR01           | C       |                | 62           | 5.7    | 5.7               | 30.0      | 24.0              | 64.0 3             | 2.0     |          |                                         |        |
| 13  | 4     | 201234570           | Student                              | Ann                                         | s@yorku.ca        | SEMR01 🗟         | F       | A .            | 84           | 8.5    | 8.5               | 44.0      | 35.2              | 81.0 4             | 0.5     |          |                                         | _      |
| 14  | 5     | 201234571           | Student                              | John                                        | s@yorku.ca        | SEMR01           | C       | +              | 67           | 6.7    | 6.7               | 32.0      | 25.6              | 70.0 3             | 5.0     |          |                                         | _      |
| 15  | 6     | 201234572           | Student                              | Emma                                        | s@yorku.ca        | SEMR01           | F       | A .            | 80           | 8.4    | 8.4               | 40.0      | 32.0              | 79.0 3             | 9.5     |          |                                         | _      |
| 16  | 7     | 201234573           | Student                              | Alex                                        | s@yorku.ca        | SEMR01           | C       |                | 64           | 6.5    | 6.5               | 28.0      | 22.4              | 70.0 3             | 5.0     |          |                                         |        |
| 17  | 8     | 201234574           | Student                              | Kate                                        | _s@yorku.ca       | SEMR01           | В       | +              | 80           | 8.3    | 8.3               | 39.0      | 31.2              | 80.0 4             | 0.0     |          |                                         |        |
| 18  | 9     | 201234575           | Student                              | Steve                                       | s@yorku.ca        | SEMR01           | С       | +              | 69           | 7.4    | 7.4               | 33.0      | 26.4              | 71.0 3             | 5.5     |          |                                         |        |
| 19  | 10    | 201234576           | Student                              | Chris                                       | s@yorku.ca        | SEMR01           | E       | 3              | 72           | 7.4    | 7.4               | 33.0      | 26.4              | 76.0 3             | 8.0     |          |                                         |        |
| 20  | 11    | 201234577           | Student                              | Rose                                        | s@yorku.ca        | SEMR01           | С       | +              | 69           | 6.7    | 6.7               | 35.0      | 28.0              | 68.0 3             | 4.0     |          |                                         |        |
| 21  | 12    | 201234578           | Student                              | Thomas                                      | s@yorku.ca        | SEMR01           | F       | ł              | 80           | 8.0    | 8.0               | 40.0      | 32.0              | 80.0 4             | 0.0     |          |                                         |        |
| 22  | 13    | 201234579           | Student                              | Mike                                        | s@yorku.ca        | SEMR01           | В       | +              | 75           | 7.7    | 7.7               | 37.0      | 29.6              | 75.0 3             | 7.5     |          |                                         | _      |
| 23  | 14    | 201234580           | Student                              | Leanne                                      | s@yorku.ca        | SEMR01           | D       | +              | 60           | 4.0    | 4.0               | 32.0      | 25.6              | 60.0 3             | 0.0     |          |                                         |        |
| 24  | 15    | 201234581           | Student                              | Jim                                         | s@yorku.ca        | SEMR01           | 0       |                | 63           | 6.3    | 6.3               | 30.0      | 24.0              | 65.0 3             | 2.5     |          |                                         |        |
| 25  |       |                     |                                      |                                             |                   |                  |         |                |              |        |                   |           |                   |                    |         |          |                                         |        |
| H.  | • •   | N NSTRUCTIC         | NS ∖GRD. BRKD¥                       | VN / Letter Grades / grac                   | les csv /         | 1                |         | <              |              |        |                   |           |                   | u 1                | "       |          |                                         | >      |
| Rea | dy    |                     |                                      |                                             |                   |                  |         |                |              |        |                   |           |                   |                    |         |          |                                         | Ċ      |
| 2   | / st  | art 🛛 🕑 (           | 🔄 🖉 🖾 🔕 🙆                            | 📀 👘 Sta                                     | n Ta 🎇 Sal32      | Program 🛛        | 2 Micr. | •              | 777 Co       |        | <b>N</b> I        | intranet. | . 0               | Microsof.          |         | < ≥      | 5:4                                     |        |

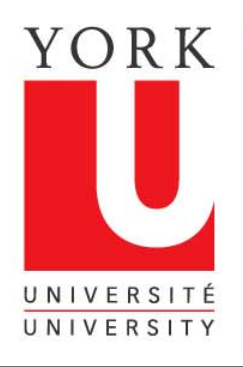

#### How to name your new worksheet

 $\triangleleft \triangleright$ 

| <b>1</b>   | () F      |          |                            | 1           |                 |                  |              |          |     |        |            |     |          |          |             |                       |             |
|------------|-----------|----------|----------------------------|-------------|-----------------|------------------|--------------|----------|-----|--------|------------|-----|----------|----------|-------------|-----------------------|-------------|
| : Sh       | Eile Edit | View     | rades Input<br>Incert Form | Instruction | )<br>Data Windo | w Help Adobe     | DDE          |          |     |        |            |     |          | Type a g | uestion for | beln -                |             |
|            |           |          |                            | V Do m      |                 |                  |              |          |     |        | 10         |     |          |          |             | A (                   |             |
| -          |           |          | 9, 🗸 🔛                     | ð 🖽 🗖       | • 💜 🖃           | • (= •   😸 Z     | ▼ 2 ↓ ã↓   🛍 |          |     | riai   | • 10       | - B | 1 0 ⊨    |          |             | • <u>9</u> • <u>P</u> | <u> </u>    |
|            | 🏞 🐔 🖕     |          |                            |             |                 |                  |              |          |     |        |            |     |          |          |             |                       |             |
|            | A1        | -        | fx                         |             |                 |                  |              |          |     |        |            |     |          |          |             |                       |             |
| 1          | A         | В        | C                          | D           | E               | F                | G H          |          | J   | K      | L          | M   | N        | 0        | Р           | Q                     |             |
| 2          |           |          |                            |             |                 |                  |              |          |     |        |            |     |          |          |             | -                     |             |
| 3          |           |          |                            |             |                 |                  |              |          |     |        |            |     |          |          |             |                       | +           |
| 4          |           |          |                            |             |                 |                  |              |          |     |        |            |     |          |          |             |                       |             |
| 5          |           |          |                            |             |                 |                  |              |          |     |        |            |     |          |          |             |                       |             |
| 6          |           |          |                            |             |                 |                  |              |          |     |        |            |     |          |          |             | L                     |             |
|            |           |          |                            |             |                 |                  |              |          |     |        |            |     |          |          |             |                       |             |
| 9          |           |          |                            |             |                 |                  |              |          |     |        |            |     |          | Ę        | >           |                       |             |
| 10         |           |          |                            |             |                 |                  |              |          |     |        |            |     |          |          | -           |                       |             |
| 11         |           |          |                            |             |                 |                  |              |          |     |        |            |     |          |          |             |                       |             |
| 12         |           |          |                            |             |                 |                  |              |          |     |        |            |     |          |          |             |                       |             |
| 13         |           |          |                            |             |                 |                  |              |          |     |        |            |     |          |          |             |                       |             |
| 14         |           |          |                            |             |                 |                  |              |          |     |        |            |     |          |          |             |                       |             |
| 15         |           | A bl     | ank wo                     | orkshe      | et will         | appear           | in vour      | r drades |     |        |            |     |          |          |             |                       |             |
| 17         |           |          |                            | David       |                 |                  |              |          | 41  |        |            |     |          |          |             |                       | +           |
| 18         |           | wori     | кроок.                     | Dour        | pie cili        | εκ οη τη         | e tap to     | rename   | the |        |            |     |          |          |             |                       |             |
| 19         |           | worl     | ksheet                     |             |                 |                  |              |          |     |        |            |     |          |          |             |                       | =           |
| 20         |           |          |                            |             |                 |                  |              |          |     |        |            |     |          |          |             |                       |             |
| 21         |           |          |                            |             |                 |                  |              |          |     |        |            |     |          |          |             |                       |             |
| 22         |           |          |                            |             |                 |                  |              |          |     |        |            |     |          |          |             |                       | +           |
| 23         |           |          |                            |             |                 |                  |              |          |     |        |            |     |          |          |             |                       |             |
| 25         |           |          |                            |             |                 |                  |              |          |     |        |            |     |          |          |             |                       | +           |
| 26         |           |          |                            |             |                 |                  |              |          |     |        |            |     |          |          |             |                       |             |
| 27         |           |          |                            |             |                 |                  |              |          |     |        |            |     |          |          |             |                       |             |
| 28         |           |          |                            |             | -               |                  |              |          |     |        |            |     |          |          |             | L                     |             |
| 29         |           |          |                            |             |                 |                  |              |          |     |        |            |     |          |          |             |                       |             |
| 31         |           |          |                            |             |                 |                  |              |          |     |        |            |     |          |          |             |                       |             |
| 32         |           |          |                            |             |                 |                  |              |          |     |        |            |     |          |          |             |                       |             |
| 33         |           |          |                            |             |                 |                  |              |          |     |        |            |     |          |          |             |                       |             |
| 34         |           |          |                            |             |                 |                  |              |          |     |        |            |     |          |          |             |                       |             |
| 35         |           |          |                            |             |                 |                  |              |          |     |        |            |     |          |          |             |                       |             |
| 36         |           |          |                            | 1           |                 |                  |              |          |     |        |            |     |          |          |             |                       | <b>⊥_</b> ∎ |
| 37         |           |          |                            |             |                 |                  |              |          |     |        |            |     |          |          |             |                       |             |
| 30         |           |          |                            |             | <u> </u>        |                  |              |          |     | L      |            |     |          |          |             | L,                    | ~           |
| <b>H</b> 4 | ► ► \ IN  | ISTRUCTI | ONS <u>A Sheet</u>         | 💶 🤇 GRD. BF | RKDWN 🖌 Li      | etter Grades 🖌 . | /            |          |     | <      |            |     |          |          |             |                       | >           |
| Ready      | ,         |          |                            |             |                 |                  |              |          |     |        |            |     |          |          |             |                       |             |
| -          | start     | 6        | 🔄 😂 🖼                      | 🛽 🗿         | 1               | 💮 Stan Ta        | 227 Sal32    | 🚟 Progra | m 💌 | 2 Micr | - 🚟 Course | 🛛   | Intranet | Microsol | 🔇           | 🍪 💕 - 5:4             | 6 PM        |

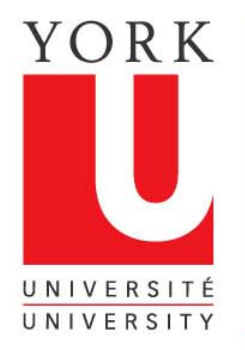

#### Name the worksheet you have inserted

< >

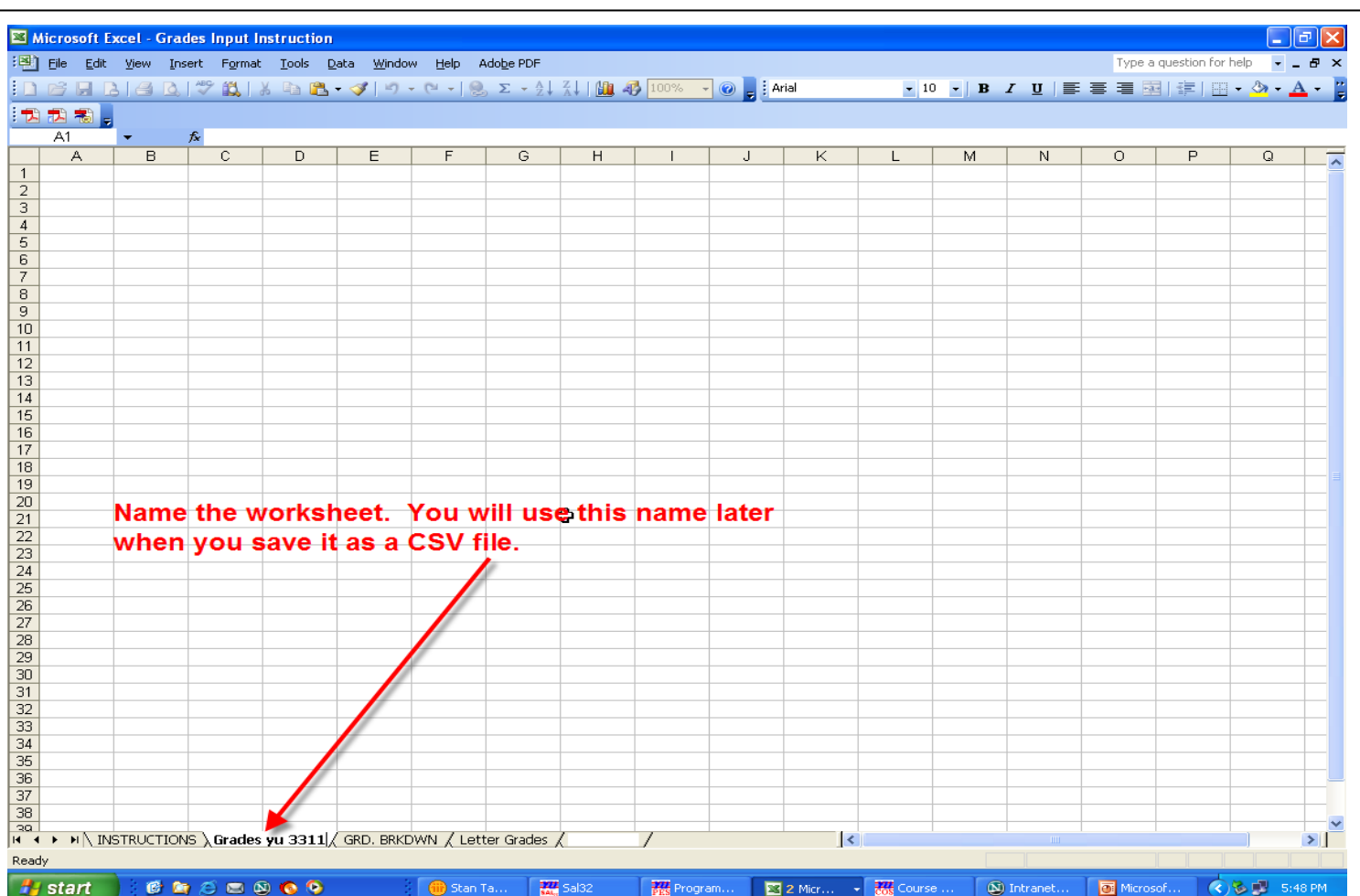

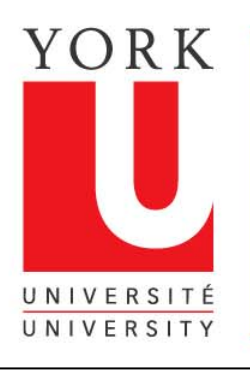

#### Highlight the portion of your grades spreadsheet that will be copied to your new workbook

- 1. Take your cursor to the first student number in your spreadsheet.
- 2. Left click and hold down
- 3. Drag your cursor down to the last student number and still holding the left click down drag across until you have highlighted the column with your final letter grade.
- 4. Release the left click

| × 1  | Micro   | soft Excel - Gr                   | ades Input Instructi                | on                               |                          |                |        |             |              |          |      |        |          |               |        |               |           |          | вX       |
|------|---------|-----------------------------------|-------------------------------------|----------------------------------|--------------------------|----------------|--------|-------------|--------------|----------|------|--------|----------|---------------|--------|---------------|-----------|----------|----------|
| :2)  | Eile    | Edit View I                       | nsert F <u>o</u> rmat <u>T</u> ools | Data <u>W</u> indow <u>H</u> elp | Ado <u>b</u> e PDF       |                |        |             |              |          |      |        |          |               | Type a | question      | n for hel |          | . 8 ×    |
| i n  | -<br>12 |                                   | 1 🤭 🛍 🗼 🗈 🖬                         | a ⊘r 1≤) - (≃ - 16               | 🔍 Σ - 👌 🖓 🛯 🕼 🦧          | 100% 🖵 👩 📑     | Arial  |             |              | -        | 12 - | B Z    | υ        | EE            | ∃ 5    |               | - 111     | 3-1      | A - 1    |
| -    |         |                                   |                                     |                                  | 2 · A · [23]             |                |        |             |              | -        |      |        |          |               |        |               |           | _        |          |
|      | B10     |                                   | € 201234567                         |                                  |                          |                |        |             |              |          |      |        |          |               |        |               |           |          |          |
|      | A       | B                                 | C                                   | D                                | E                        | F              |        | G           | Н            |          | J    | K      | L        | М             | N      | 0             | Р         | Q        | R 🗛      |
| 1    |         |                                   |                                     | Department o                     | f York Univers           | itv            |        |             |              |          | _    |        |          |               |        |               |           |          |          |
|      |         |                                   | C                                   | de Breekdeur                     | n Booord Ell             |                |        |             |              |          |      |        |          |               |        |               |           |          |          |
| 2    | -       |                                   | Gra                                 | aue breakuow                     | n Record - FW            | 03-00          |        |             |              |          |      |        |          |               |        |               |           |          |          |
|      |         |                                   | Course Number                       |                                  | YU 3311                  | 3.0            |        |             |              |          |      | -nt    |          | mt            |        | -st           |           | ant.     |          |
| 4    | -       |                                   |                                     |                                  |                          |                |        |             |              | _        |      | Inme 1 | .0       | nme 2         | .0     | mme 3         |           | nme A    |          |
| 5    |         |                                   | Instructor:                         |                                  | Any Course or Se         | ction Director |        |             |              |          | ASSI | ,<br>, | ASSI     | ·             | ASSI   | ·             | ASSI      | ·        | AF       |
| -    |         |                                   |                                     |                                  |                          |                |        | Due         | Da           | te       | 25-C | ct-05  | 21-N     | ov-05         | 8-De   | ec-05         |           |          |          |
| ь    |         |                                   |                                     |                                  |                          |                | R      | aan<br>etur | nm/y<br>rn E | )<br>ate |      |        |          |               |        |               |           |          | $\vdash$ |
| 7    |         |                                   |                                     |                                  |                          |                | Ľ      | dd/n        | nm/y         | /y       | 1-N  | ov-05  | 28-N     | ov-05         | 15-D   | ec-05         |           |          |          |
|      |         |                                   |                                     |                                  |                          |                |        |             |              | ele -    | +    | ja/    | *        | nal<br>e      | f      | la/<br>e      | f         | <u>,</u> | 4        |
|      |         |                                   |                                     |                                  |                          |                | e.     | 9           | Ш            | 3ra      | nt o | f Fil  | rf O     | f Fii<br>rade | nt o   | f Fij<br>rade | nt o      | f Fil    | rt o     |
|      |         |                                   |                                     |                                  |                          |                | ette   | Brad        |              | %        | Õ    | 80     | Õ        | 00            | Õ      | 00            | Õ         | 0 G      | Ő        |
| 9    |         | Student No                        | Surname                             | Given Name                       | -                        |                | -      | 0           | -            | 100      | 10   | 10%    | 50       | 40%           | 100    | 50%           |           | <u> </u> |          |
| 10   | 1       | 201284567                         | Ctudont                             | Joe                              | s@vorku.ca               | SEMR01         |        | в           |              | 74       | 7.8  | 7.8    | 38.0     | 30.4          | 71.0   | 35.5          |           |          |          |
| 11   | 2       | 2012B2 Dr                         | rag Down 💳                          | Bill                             | s@vorku.ca               | SEMR01         |        | в           |              | 72       | 7.8  | 7.8    | 34.0     | 27.2          | 74.0   | 37.0          |           |          |          |
| 12   | 3       | 201234569                         | Student                             | Bob                              | s@vorku.ca               | SEMR01         |        | c i         |              | 62       | 5.7  | 5.7    | 30.0     | 24.0          | 64.0   | 32.0          |           |          |          |
| 13   | 4       | 201234570                         | Student                             | Ann                              | s@yorku.ca               | SEMR01         |        | A           |              | 84       | 8.5  | 8.5    | 44.0     | 35.2          | 81.0   | 40.5          |           |          |          |
| 14   | 5       | 201234571                         | Student                             | John                             | s@yorku.ca               | SEMR01         | (      | C+          |              | 67       | 6.7  | 6.7    | 32.0     | 25.6          | 70.0   | 35.0          |           |          |          |
| 15   | 6       | 201234572                         | Student                             | Emma                             | s@yorku.ca               | SEMR01         |        | A           |              | 80       | 8.4  | 8.4    | 40.0     | 32.0          | 79.0   | 39.5          |           |          |          |
| 16   | 7       | 201234573                         | Student                             | Alex                             | s@yorku.ca               | SEMR01         |        | С           |              | 64       | 6.5  | 6.5    | 28.0     | 22.4          | 70.0   | 35.0          |           |          |          |
| 17   | 8       | 2012 <mark>3</mark> 4574          | Student                             | Kate                             | _s@yorku.ca              | SEMR01         | E      | 3+          |              | 80       | 8.3  | 8.3    | 39.0     | 31.2          | 80.0   | 40.0          |           |          |          |
| 18   | 9       | <u>(</u> 2012 <mark>3</mark> 4575 | Student                             | Steve                            | s@yorku.ca               | SEMR01         | (      | C+          |              | 69       | 7.4  | 7.4    | 33.0     | 26.4          | 71.0   | 35.5          |           |          |          |
| 19   | 10      | 2012 <mark>3</mark> 4576          | Student                             | Chris                            | s@yorku.ca               | SEMR01         |        | В           |              | 72       | 7.4  | 7.4    | 33.0     | 26.4          | 76.0   | 38.0          |           |          |          |
| 20   | 11      | (2012 <mark>3</mark> 4577         | Student                             | Rose                             | s@yorku.ca               | SEMR01         | (      | C+          |              | 69       | 6.7  | 6.7    | 35.0     | 28.0          | 68.0   | 34.0          |           |          |          |
| 21   | 12      | 2012 <mark>34</mark> 578          | Student                             | Thomas                           | s@yorku.ca               | SEMR01         |        | A           |              | 80       | 8.0  | 8.0    | 40.0     | 32.0          | 80.0   | 40.0          |           |          |          |
| 22   | 13      | 201234 DI                         | rag Across 📃                        | Mike                             | s@yorku.ca               | SEMR01         | E      | 3+          |              | 75       | 7.7  | 7.7    | 37.0     | 29.6          | 75.0   | 37.5          |           |          |          |
| 23   | 14      | 201134580                         | Student                             | Leanne                           | s@yorku.ca               | SEMR01         |        | )+(         |              | 60       | 4.0  | 4.0    | 32.0     | 25.6          | 60.0   | 30.0          |           |          |          |
| 24   | 15      | 201234581                         | Student                             | Jim                              | s@yorku.ca               | ISEMR01        |        | C .         |              | 63       | 6.3  | 6.3    | 30.0     | 24.0          | 65.0   | 32.5          |           |          |          |
| 25   |         |                                   |                                     |                                  |                          |                |        |             |              |          |      |        |          |               |        |               |           |          |          |
| 14 4 | • •     |                                   | DNS / Grades yu 3311                | 1 GRD. BRKDWN / Le               | tter Grades 🖌 grades csv | 7              |        | <           | (            | ш        |      |        |          |               |        |               |           |          | >        |
| Read | dy      |                                   |                                     |                                  |                          |                |        |             |              |          |      |        | Sum=0    | 3018518       | 610    |               |           |          |          |
| 1    | sta     | art 🛛 🕑                           | 🔄 🥴 🖂 🖉 🧐                           | 👌 🦷 Stan                         | Ta 5al32                 | Program        | 2 Micr | r           | -            | cos Cou  | urse |        | ntranet. | 🧧             | Micros | of            | <         | 5:5      | 50 PM    |

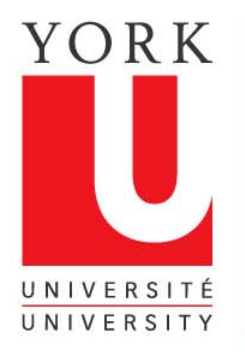

### Copy the portion of the spreadsheet you have highlighted

| 🛛 Micr     | osoft Ex   | el - Gr           | ades Input          | Instructio       | חת                                       |                    |              |               |       |              |              |                      |      |              |          |              |        |              |         |              | <del>d</del> × |
|------------|------------|-------------------|---------------------|------------------|------------------------------------------|--------------------|--------------|---------------|-------|--------------|--------------|----------------------|------|--------------|----------|--------------|--------|--------------|---------|--------------|----------------|
| : 💌 🛛 Eile | Ędit       | ⊻iew <u>I</u>     | nsert F <u>o</u> rm | at <u>T</u> ools | <u>D</u> ata <u>W</u> indow <u>H</u> elp | Ado <u>b</u> e PDF |              |               |       |              |              |                      |      |              |          |              | Type a | question     | for hel | p            | . 8 ×          |
| : 🗖 🙈      | <b>4</b> c | an't <u>U</u> ndo | Ctrl+Z              | X 🗈 🖻            | <b>.</b>                                 | 🔍 Σ - 🐙            | 71 Ma 4      | 3 100% 👻 👩    | Arial |              |              | -                    | 12 - | BZ           | υ        | = =          | = 🖬    |              |         | 3-1          | A - 🖬          |
|            |            | ut                | Ctrl+X              |                  |                                          | <u> </u>           | AT Dis V     |               |       |              |              | _                    |      |              |          |              |        |              |         | _            |                |
|            |            |                   | Ctrl+C              | 4567             |                                          |                    |              |               |       |              |              |                      |      |              |          |              |        |              |         |              |                |
|            |            |                   | TEMLEY              | 4567             | п                                        |                    | F            | F             |       | G            | н            | 1                    | 1    | K            | 1        | M            | N      |              | P       |              | P A            |
|            |            |                   | CITY .              |                  | Denartment o                             | f Vork             | Iniver       | ity           |       | $\sim$       |              |                      | 0    |              |          | 101          |        |              |         |              |                |
|            |            |                   |                     | ^ '              |                                          |                    |              |               |       |              |              |                      |      |              |          |              |        |              |         |              |                |
| 2          |            | le <u>a</u> r     | N N                 | Gra              | ae Breakdow                              | n Reco             | ra - Fv      | /05-06        |       |              |              |                      |      |              |          |              |        |              |         |              |                |
| 3          | - <u>-</u> | elete             | Chille              |                  |                                          |                    | VILODAA      | 2.0           |       |              |              |                      |      | \$           |          | \$           |        | \$           |         | \$           |                |
| 4          |            | ×                 | Cuite               | lumber:          |                                          |                    | YU 3311      | 3.0           |       |              |              |                      |      | Inmen        |          | nmen 2       |        | nmen 3       |         | Inmen A      |                |
| 5          |            |                   | Ins                 | structor:        |                                          | Any Cou            | rse or Se    | ction Directo | r     |              |              |                      | ASSI | 2            | ASSI     | 9            | ASSI   | 2            | ASSI    | ,            | Aª             |
| 6          |            |                   |                     |                  |                                          |                    |              |               |       | Due<br>dd/r  | e Da<br>mm∕j | ate<br>Vy            | 25-C | )ct-05       | 21-N     | ov-05        | 8-De   | ec-05        |         |              |                |
| 7          | Click      | on E              | dit and             | then C           | lick on Copy                             |                    |              |               |       | Retu<br>dd/i | rn E<br>mm/j | Date<br>vy           | 1-N  | ov-05        | 28-N     | ov-05        | 15-D   | ec-05        |         |              |                |
|            |            |                   |                     |                  |                                          |                    |              |               |       | <u>د</u> ه   | H.           | rade                 | t of | Final<br>ade | t of     | Final<br>ade | t of   | Final<br>ade | t of    | Final<br>ade | fof            |
| 8          |            |                   |                     |                  |                                          |                    |              |               |       | Lette        | ä            | % G                  | ñ    | % of<br>Gr   | ð        | ga<br>Ga     | g      | % of<br>Gr   | ð       | % of<br>Gr   | g              |
| 9          | Stude      | nt No.            | Surname             | e                | Given Name                               | -                  |              |               |       |              |              | 100                  | 10   | 10%          | 50       | 40%          | 100    | 50%          |         |              |                |
| 10 1       | 2012       | 34567             | Student             |                  | Joe                                      | s@yorku.c          | a            | SEMR01        |       | в            |              | 74                   | 7.8  | 7.8          | 38.0     | 30.4         | 71.0   | 35.5         |         |              |                |
| 11 2       | 2012       | 34568             | Student             |                  | Bill                                     | s@yorku.c          | a            | SEMR01        |       | в            |              | 72                   | 7.8  | 7.8          | 34.0     | 27.2         | 74.0   | 37.0         |         |              |                |
| 12 3       | 2012       | 34569             | Student             |                  | Bob                                      | s@yorku.c          | a            | SEMR01        |       | С            |              | 62                   | 5.7  | 5.7          | 30.0     | 24.0         | 64.0   | 32.0         |         |              |                |
| 13 4       | 2012       | 34570             | Student             |                  | Ann                                      | s@yorku.c          | a            | SEMR01        |       | A            |              | 84                   | 8.5  | 8.5          | 44.0     | 35.2         | 81.0   | 40.5         |         |              |                |
| 14 5       | 2012       | 34571             | Student             |                  | John                                     | s@yorku.c          | a            | SEMR01        |       | C+           |              | 67                   | 6.7  | 6.7          | 32.0     | 25.6         | 70.0   | 35.0         |         |              |                |
| 15 6       | 2012       | 34572             | Student             |                  | Emma                                     | s@yorku.c          | a            | SEMR01        |       | A            |              | 80                   | 8.4  | 8.4          | 40.0     | 32.0         | 79.0   | 39.5         | -       |              |                |
| 16 7       | 2012       | 34573             | Student             |                  | Alex                                     | s@yorku.c          | a            | SEMR01        |       | С            |              | 64                   | 6.5  | 6.5          | 28.0     | 22.4         | 70.0   | 35.0         |         |              |                |
| 17 8       | 2012       | 34574             | Student             |                  | Kate                                     |                    | a            | SEMR01        |       | B+           |              | 80                   | 8.3  | 8.3          | 39.0     | 31.2         | 80.0   | 40.0         |         |              |                |
| 18 9       | 2012       | 34575             | Student             |                  | Steve                                    | s@yorku.c          | a            | SEMR01        |       | C+           |              | 69                   | 7.4  | 7.4          | 33.0     | 26.4         | 71.0   | 35.5         |         |              |                |
| 19 10      | 2012       | 34576             | Student             |                  | Chris                                    | s@yorku.c          | a            | SEMR01        |       | В            |              | 72                   | 7.4  | 7.4          | 33.0     | 26.4         | 76.0   | 38.0         |         |              |                |
| 20 11      | 2012       | 34577             | Student             |                  | Rose                                     | s@yorku.c          | a            | SEMR01        |       | C+           |              | 69                   | 6.7  | 6.7          | 35.0     | 28.0         | 68.0   | 34.0         |         |              |                |
| 21 12      | 2012       | 34578             | Student             |                  | Thomas                                   | s@yorku.c          | a            | SEMR01        |       | A            |              | 80                   | 8.0  | 8.0          | 40.0     | 32.0         | 80.0   | 40.0         |         |              |                |
| 22 13      | 2012       | 34579             | Student             |                  | Mike                                     | s@yorku.c          | a            | SEMR01        |       | B+           |              | 75                   | 7.7  | 7.7          | 37.0     | 29.6         | 75.0   | 37.5         |         |              |                |
| 23 14      | 2012       | 34580             | Student             |                  | Leanne                                   | s@yorku.c          | a            | SEMR01        |       | D+           |              | 60                   | 4.0  | 4.0          | 32.0     | 25.6         | 60.0   | 30.0         |         |              |                |
| 24 15      | 2012       | 34581             | Student             |                  | Jim                                      | s@yorku.c          | a            | SEMR01        |       | С            |              | 63                   | 6.3  | 6.3          | 30.0     | 24.0         | 65.0   | 32.5         |         |              |                |
| 25         |            |                   |                     |                  |                                          |                    |              |               |       |              |              |                      |      |              |          |              |        |              |         |              |                |
|            | M \ INS    |                   | NS 🖌 Grade          | es yu 3311       | GRD. BRKDWN / Le                         | l<br>etter Grades  | / arades csv | 1             |       |              | <            |                      |      |              |          |              |        |              |         |              | >              |
| Ready      | 1,         |                   |                     |                  | <u>,</u>                                 |                    | ,            | -             |       | -            | ,            |                      |      |              | Sum=     | 3018518      | 610    |              |         |              |                |
| 🛃 st       | art        | ) © (             | 🛥 🥴 🛋               | o 📀 🗵            | ) 💮 💮 Sta                                | n Ta 🞇             | Sal32        | Program       | 2     | Micr         | -            | <mark>7775</mark> ⊂o | urse |              | ntranet. | [            | Micros | of           | <       | 😼 5::        | 53 PM          |

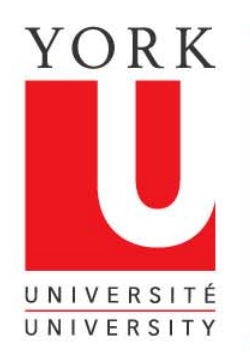

### You now have a copy of the highlighted area

| Microsoft Excel - Grades Input I            | nstruction        |               |                         |                |       |              |              |            |      |              |          |               |          |          |             |                 |                |
|---------------------------------------------|-------------------|---------------|-------------------------|----------------|-------|--------------|--------------|------------|------|--------------|----------|---------------|----------|----------|-------------|-----------------|----------------|
| ······································      | Tools Data Windov | , Help ,      | Adobe PDF               |                |       |              |              |            |      |              |          |               | Type a   | question | for hel     | □ <b>.</b>      | _ & ×          |
|                                             | <br>X ⊡a @        | <br>(21 ↓   Q | -<br>Σ - 41 71 Ma @     | 100% 🚽 🝘       | Arial |              |              | -          | 12 - | B Z          | П        | = =           | <b>≣</b> |          |             | ða -            | A - "          |
|                                             |                   | 6             |                         |                |       |              |              |            |      |              | 2        |               |          | 3   ==   | ш.          |                 |                |
|                                             | 567               |               |                         |                |       |              |              |            |      |              |          |               |          |          |             |                 |                |
|                                             | D                 |               | E                       | F              |       | G            | н            | 1          | J    | K            | L        | м             | N        | 0        | Р           | Q               | R 🗖            |
| 1                                           | Departm           | ent of        | York Univers            | itv            |       |              |              |            | -    |              |          |               |          |          |             |                 |                |
|                                             | Grade Brea        | kdow          | n Becord - EW           | /05_06         |       |              |              |            |      |              |          |               |          |          |             |                 |                |
| 2                                           | Grade brea        | NUOWI         | TRECOID - FW            | 05-00          |       |              |              |            |      |              |          |               |          |          |             |                 |                |
| Course Nu                                   | umber:            |               | YU 3311                 | 3.0            |       |              |              |            |      | ent          |          | ont           |          | ont      |             | ent             |                |
| 4                                           |                   |               |                         |                |       |              |              |            | j.   | Inne 1       | eig      | nm2           | dig      | nm3      | j.          | mm <sup>4</sup> |                |
| 5 Inst                                      | ructor:           |               | Any Course or Se        | ction Director |       |              |              |            | ASS  |              | ASS      |               | ASS      |          | ASS         |                 | A <sup>e</sup> |
| 6                                           |                   |               |                         |                |       | Due<br>dd/r  | e Da<br>nm/j | nte<br>Vy  | 25-C | ct-05        | 21-N     | ov-05         | 8-De     | ec-05    |             |                 |                |
| 7                                           |                   |               |                         |                |       | Retu<br>dd/r | rn E<br>nm/j | Date<br>Vy | 1-N  | ov-05        | 28-N     | ov-05         | 15-D     | ec-05    |             |                 |                |
|                                             |                   |               |                         |                |       |              |              | de         | ÷    | e al         | f        | e a/          | 4        | e a      | ÷-          | a,              | 4              |
|                                             |                   |               |                         |                |       | e e          | Ы            | Gra        | nt c | if Fi<br>rad | 10<br>Th | if Fi.<br>rad | to<br>th | f Fi.    | nt c        | If Fi           | nto            |
| 8                                           |                   |               |                         |                |       | Gra et       | 5            | %          | 0    | 80           | 0        | 80            | 0        | 80       | 0           | 80              |                |
| 9 Student No. Surname                       | Given Nam         | e             |                         |                |       |              |              | 100        | 10   | 10%          | 50       | 40%           | 100      | 50%      |             |                 |                |
| 10 1 201234567 Student                      | Joe               |               | s@γorku.ca              | SEMR01         |       | в            |              | 74         | 7.8  | 7.8          | 38.0     | 30.4          | 71.0     | 35.5     |             |                 |                |
| 11 2 201234568 Student                      | Bill              | T             | s@yorku.ca              | SEMR01         |       | в            |              | 72         | 7.8  | 7.8          | 34.0     | 27.2          | 74.0     | 37.0     |             |                 |                |
| 12 3 201234569 Student                      | Bob               |               | s@yorku.ca              | SEMR01         |       | С            |              | 62         | 5.7  | 5.7          | 30.0     | 24.0          | 64.0     | 32.0     |             |                 |                |
| 13 4 201234570 Student                      | Ann               |               | s@yorku.ca              | SEMR01         |       | A            |              | 84         | 8.5  | 8.5          | 44.0     | 35.2          | 81.0     | 40.5     |             |                 |                |
| 14 5 201234                                 |                   |               |                         |                |       | C+           |              | 67         | 6.7  | 6.7          | 32.0     | 25.6          | 70.0     | 35.0     |             |                 |                |
| 15 6 201234                                 |                   |               |                         |                |       | A            | _            | 80         | 8.4  | 8.4          | 40.0     | 32.0          | 79.0     | 39.5     |             |                 |                |
| 16 7 1234 A borde                           | r appears arou    | and the       | e area you have         | e copied       | _     |              |              | 64         | 6.5  | 6.5          | 28.0     | 22.4          | 70.0     | 35.0     |             |                 |                |
| 17 8 201234                                 |                   |               |                         |                |       | B+           | _            | 80         | 8.3  | 8.3          | 39.0     | 31.2          | 80.0     | 40.0     |             |                 | <u> </u>       |
| 18 9 201234                                 | Chris             |               |                         |                | _     |              | _            | 69         | 7.4  | 7.4          | 33.0     | 26.4          | 71.0     | 35.5     |             |                 |                |
| 19 10 201234576 Student                     | Johns             |               | s@yorku.ca              | SEMRUT         |       |              |              | 60         | 1.4  | 1.4          | 33.0     | 20.4          | 10.0     | 30.0     |             |                 | <u> </u>       |
| Click on the new wor                        | k sheet you       |               | s@yorku.ca              | SEMP01         |       |              | _            | 09         | 0.7  | 0.7          | 30.0     | 20.0          | 00.0     | 34.0     |             |                 |                |
| created                                     |                   |               | s@yorku.ca              | ISEMR01        |       | B+           | _            | 75         | 7.7  | 7.7          | 37.0     | 20.6          | 75.0     | 37.5     |             |                 |                |
| 23 14 201234580 Stullent                    | Leanne            |               | s@yorku.ca              | SEMR01         |       | D+           |              | 60         | 4.0  | 40           | 32.0     | 25.6          | 60.0     | 30.0     |             |                 |                |
| 24 15 201234581 Student                     | Jim               | -             | s@vorku.ca              | SEMR01         |       | C            |              | 63         | 6.3  | 6.3          | 30.0     | 24.0          | 65.0     | 32.5     |             |                 |                |
| 25                                          |                   | *******       |                         |                |       |              |              |            |      |              |          |               |          |          |             |                 |                |
|                                             |                   |               | ter Grades / grades csv | 7              |       |              | <            |            |      |              |          | 1             |          |          |             | l               | ~~~            |
| Select destination and press ENTER or choos | e Paste           | A COL         |                         |                |       | 1            | ÷            |            |      |              | Sum=:    | 3018518       | 610      |          |             |                 |                |
| 🏄 start 🔰 🙆 😂 😂 🖗                           | 9 <b>6</b> 9      | 💮 Stan        | Ta Sal32                | Program        | 2     | Micr         | -            | 🚜 Col      | urse |              | ntranet. | 0             | Micros   | of       | <<br>*<br>* | 5:              | 55 PM          |

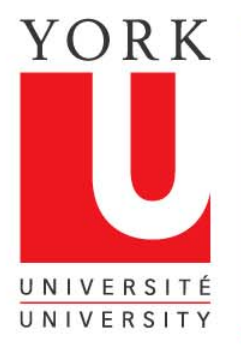

### Paste the area you have copied in the new spreadsheet

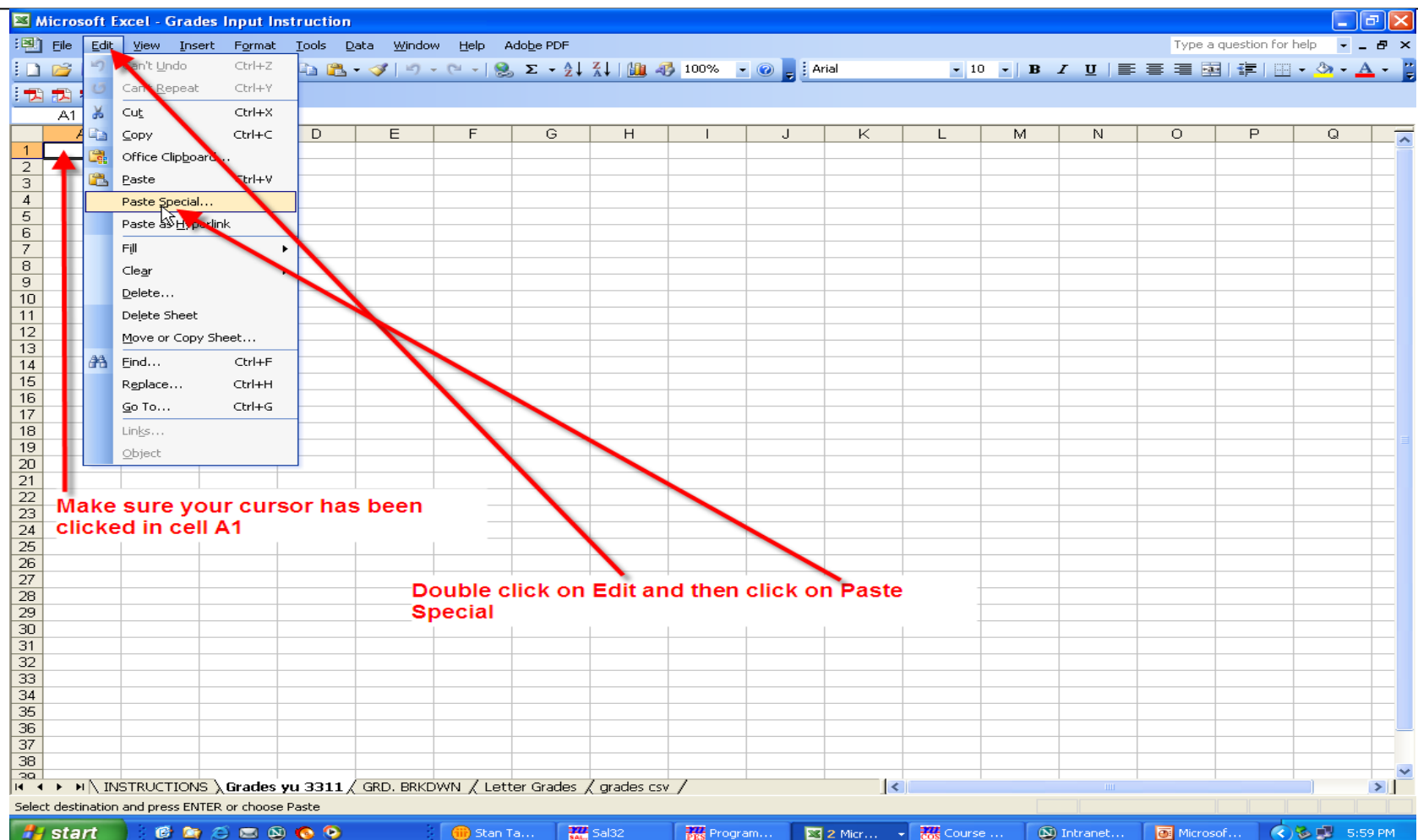

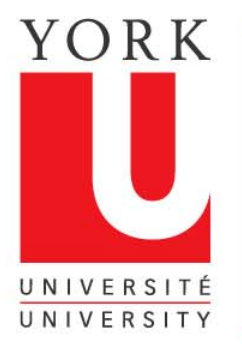

# Use Values in Paste Special to remove formulae from data you are copying

Microsoft Excel - Grades Input Instruction : File Edit View Insert Format Tools Data Window Help Adobe PDF Type a guestion for help - - - × 🗄 🗋 🗃 🛃 🛃 🛃 🖏 🖏 🐇 🖓 🖏 🕶 💞 🖤 - 🔍 - 🧶 Σ - 🕺 Χ↓ 🛍 🖧 100% - 🥥 Arial • 10 • B I U = = = • • • • • A • 7 7 7 A1 fx в С D E F G Н K M N 0 P O 2 3 4 5 6 When you click on Paste Special, ? × 7 Paste Special the Paste Special menu appears 8 Paste 9 O All O Validation 10 Click on the Values radio button. O Formulas All except borders 11 then click OK Column widths 12 O Formats O Formulas and number formats 13 You must do this to ensure that Comments O Values and number formats 14 15 no formulae are pasted into this Operation 16 None O Multiply sheet 17 D Add O Divide 18 Cubtract 19 20 Skip blank 21 Transpose 23 OK Cancel 24 25 26 27 28 29 30 31 32 33 34 35 36 37 38 30 III  $4 \rightarrow$  H \ INSTRUCTIONS \ Grades yu 3311 / GRD. BRKDWN / Letter Grades / grades csv / < > [ Select destination and press ENTER or choose Paste 💣 😂 😂 🔕 🔕 The Sal32 🔀 2 Micr... 👻 🚟 Course .. Microsof. 🔇 💊 🗾 6:02 PM 🛃 start 💮 Stan Ta.. Program.

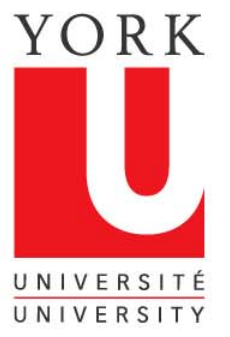

### You have now copied the data to a new spreadsheet

|              | Aicrosoft F    | vcel - Gra  | des Innut I       | Instruction  |                   |           |              |                |          |         |           |           |     |          |         |              |           |              |
|--------------|----------------|-------------|-------------------|--------------|-------------------|-----------|--------------|----------------|----------|---------|-----------|-----------|-----|----------|---------|--------------|-----------|--------------|
| : 2011       |                |             | aes mpar          | not detion   | aha uusada        |           |              |                |          |         |           |           |     |          | Turne   | guartian for | bele      |              |
|              |                | Mew III     | ARC 444           |              | aca <u>w</u> inuc | w ⊡eih v  |              |                |          |         |           |           |     |          | Type a  |              |           |              |
|              |                | 3 3 4       | - 🗠 以             | * i 🖻        | - 🝼   🤊           | • C • S   | <b>Σ</b> • Ż | ↓ ấ↓   🛄 🤻     | § 100% • | · 🕐 🚽 ! | Arial     | - 10      |     | ΙŪΙ≣     |         |              | - <u></u> | <u>A - E</u> |
|              | ) 🔁 🐔 🖕        |             |                   |              |                   |           |              |                |          |         |           |           |     |          |         |              |           |              |
|              | A1             | -           | <b>∱</b> ≈ 201234 | 1567         |                   |           |              |                |          |         |           |           |     |          |         |              |           |              |
|              | A              | B           | C                 | D            | E                 | F         | G            | Н              | 1        | J       | K         | L         | M   | N        | 0       | Р            | Q         | <b>^</b>     |
| 1            | 2.01 E + 18    | Student     | Joe               | s@yorku.c    | SEMRU1            | B         |              | The da         | ta vou   | have o  | opied r   | low       |     |          |         |              |           |              |
| - 2          | 2.01E+08       | Student     | Bob               | s@yorku.c    | SEMR01            | C         |              | appear         | s in the | spre    | adsheet   |           |     |          |         |              |           |              |
| 4            | 2.01E+08       | Student     | Ann               | s@yorku.e    | CEMR01            | A         |              |                | -        |         |           |           |     |          |         |              |           |              |
| 5            | 2.01E+08       | Student     | John              | s@yorku.c    | SEMR01            | 01        |              | Studen         | t numh   | ere ar  | near lik  | e this    |     |          |         |              |           |              |
| 6            | 2.01E+08       | Student     | Emma              | s@yorku.c    | SEMR01            | A         |              | becaue         | the c    |         | ie not    | wide      |     |          |         |              |           |              |
|              | 2.01E+08       | Student     | Alex              | SC VORKU.C   | SEMRU1            |           |              | becaus         |          | olulli  |           | wide      |     |          |         |              |           |              |
| 9            | 2.01E+00       | Student     | Steve             | s@vorku.c    | SEMR01            | C+        |              | enoug          | 1.       |         |           |           |     |          |         |              |           |              |
| 10           | 2.01E+08       | Student     | Chris             | s@yorku.c    | SEMR01            | В         |              |                |          |         |           |           |     |          |         |              |           |              |
| 11           | 2.01E+08       | Student     | Rose              | s@yorku.c    | SEMR01            | C.        |              | if you v       | vant to  | see ai  | i the da  | ta you    |     |          |         |              |           |              |
| 12           | 2.01E+08       | Student     | Thomas            | s@yorku.c    | SEMR01            | A         |              | have c         | opied c  | lick ol | 1 the bo  | x in the  |     |          |         |              |           |              |
| 13           | 2.01E+08       | Student     | Mike              | s@yorku.c    | SEMRU1            | B+        |              | upper          | left han | d corr  | ier to hi | ghlight   |     |          |         |              |           |              |
| 15           | 2.01E+00       | Student     | lim               | s@yorku.c    | SEMR01            | C         |              | he spr         | eadshe   | eet.    |           |           |     |          |         |              |           |              |
| 16           | 2.012.00       | orodoni     |                   | olog Lourder | 02.111.001        | <u> </u>  | A            | (Instru        | ctions ( | contin  | ued on t  | the next  |     |          |         |              |           |              |
| 17           |                |             |                   |              |                   |           |              | •              |          |         |           |           |     |          |         |              |           |              |
| 18           |                |             |                   |              |                   |           |              |                |          |         |           |           |     |          |         |              |           |              |
| 19           |                |             |                   |              |                   |           |              |                |          |         | _         |           |     |          |         |              |           |              |
| 20           |                |             |                   |              |                   |           |              |                |          |         | _         |           |     |          |         |              |           |              |
| 22           |                |             |                   |              |                   |           |              |                |          |         |           |           |     |          |         |              |           |              |
| 23           |                |             |                   |              |                   |           |              |                |          |         |           |           |     |          |         |              |           |              |
| 24           |                |             |                   |              |                   |           |              |                |          |         | _         |           |     |          |         |              |           |              |
| 25           |                |             |                   |              |                   |           |              |                |          |         |           |           |     |          |         |              |           |              |
| 20           |                |             |                   |              |                   |           |              |                |          |         | _         |           |     |          |         |              |           |              |
| 28           |                |             |                   |              |                   |           |              |                |          |         |           |           |     |          |         |              |           |              |
| 29           |                |             |                   |              |                   |           |              |                |          |         |           |           |     |          |         |              |           |              |
| 30           |                |             |                   |              |                   |           |              |                |          |         | _         |           |     |          |         |              |           |              |
| 31           |                |             | _                 |              |                   |           |              |                |          |         |           |           |     |          |         |              |           |              |
| 33           |                |             |                   |              |                   |           |              |                |          |         | _         |           |     |          |         |              |           |              |
| 34           |                |             |                   |              |                   |           |              |                |          |         |           |           |     |          |         |              |           |              |
| 35           |                |             |                   |              |                   |           |              |                |          |         |           |           |     |          |         |              |           |              |
| 36           |                |             |                   |              |                   |           |              |                |          |         | ÷         |           |     |          |         |              |           |              |
| 37           |                |             |                   |              |                   |           |              |                |          |         |           |           |     |          |         |              |           |              |
| 20           | <u> </u>       |             | <u> </u>          |              |                   |           |              |                | <u> </u> |         |           |           |     |          |         |              |           | ~            |
| <b>I</b> 4 4 |                | STRUCTIO    | NS \Grade         | s yu 3311 /  | GRD. BRK          | DWN / Let | er Grades    | : / grades cs\ |          |         | <         | :)        |     |          |         |              |           |              |
| Sele         | ct destination | and press E | NTER or choo      | se Paste     |                   |           |              |                |          |         |           |           |     | Sum=301  | 8518610 |              |           |              |
| -            | start          | ) 🕑 🙆       | ) 🖂 🍋             | 🗵 📀 😒        |                   | 💮 💮 Stan  | a 🚦          | Cal32          | Progra   | am 🛛 👔  | 🛯 2 Micr  | - 🚟 Cours | • 🚺 | Intranet | Micros  | of <         | ) 🖏 🛃 🤞   | :04 PM       |

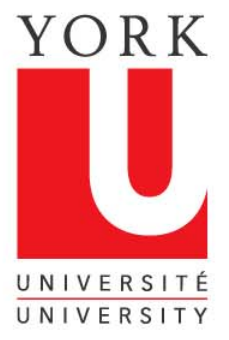

#### Widening columns to fit your data

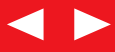

| N 🖻  | licro | soft E         | xcel - Gr | ades Inp         | ut Instructio       | n                       |         |              |                    |            |                                         |                   |          |              |              |               |          |                 |          |
|------|-------|----------------|-----------|------------------|---------------------|-------------------------|---------|--------------|--------------------|------------|-----------------------------------------|-------------------|----------|--------------|--------------|---------------|----------|-----------------|----------|
| :2)  | Eile  | <u>E</u> dit   | ⊻iew ]    | insert Fg        | ormat <u>T</u> ools | <u>D</u> ata <u>W</u> i | ndow    | <u>H</u> elp | Ado <u>b</u> e PDF |            |                                         |                   |          |              |              |               | Type a c | juestion for he | ip       |
| En.  | 1     |                |           | ) 😤 í            |                     | 🥑 🚺                     | 2-1     | CH - 1 6     | ≥.Σ-∳↓             | X I I 🛍 🦧  | 100%                                    | 🗕 🕜 📘 🗄 Aria      |          | - 10         | - B 2        | υ ≡           | = = ••   | <≡              | 3-A-     |
|      | -     |                |           |                  |                     |                         | -       | - 16         |                    |            |                                         |                   |          |              |              |               |          |                 |          |
| · •  | A1    | <b>10</b>      | -         | £ 201            | 234567              |                         |         |              |                    |            |                                         |                   |          |              |              |               |          |                 |          |
|      |       | A +            | ÷ 1       |                  | D                   | F                       | I F I   | G            | н                  | 1          | I                                       | ĸ                 |          | M            | N            | 0             | Р        | 0               | R        |
| 1    | 2.0   | 1E+08          | dent      | Joe              | s@yorku.ca          | SEMR01                  | в       | <u> </u>     |                    |            | , i i i i i i i i i i i i i i i i i i i |                   |          |              |              |               |          |                 |          |
| 2    | 2.0   | E+08           | Student   | Bill             | s@yorku.ca          | SEMR01                  | В       |              |                    |            |                                         |                   |          |              |              |               |          |                 |          |
| 3    | 2.0   | 1E+88          | Student   | Bob              | s@yorku.ca          | SEMR01                  | С       |              |                    |            |                                         |                   |          |              |              |               |          |                 |          |
| 4    | 2.0   | 1E+08          | Student   | Ann              | s@yorku.ca          | SEMR01                  | A       |              |                    |            |                                         |                   |          |              |              |               |          |                 |          |
| 5    | 2.0   | 1 = +08        | Student   | John             | s@yorku.ca          | SEMPOI                  | C+<br>Δ |              |                    |            |                                         |                   |          |              |              |               |          |                 |          |
| 7    | 2.0   | 1E+08          | Student   | Alex             | s@yorku.ca          | SEMR01                  | ĉ       |              |                    |            |                                         |                   |          |              |              |               |          |                 |          |
| 8    | 2.0   | 1E+08          | Student   | Kate             | s@yorku.ca          | SEMR01                  | B+      |              |                    |            |                                         |                   |          |              |              |               |          |                 |          |
| 9    | 2.0   | 1E+08          | Student   | Steve            | s@ vorku.ca         | SEMR01                  | C+      |              |                    |            |                                         |                   |          |              |              |               |          |                 |          |
| 10   | 2.0   | 1E+08          | Student   | Chris            | s@yuku.ca           | SEMR01                  | в       |              |                    |            |                                         |                   |          |              |              |               |          |                 |          |
| 11   | 2.0   | 1E+08          | Student   | Rose             | s@yorku ca          | SEMR01                  | C+      |              |                    |            |                                         |                   |          |              |              |               |          |                 |          |
| 12   | 2.0   | 1E+08<br>1E+08 | Student   | Thomas<br>Miko   | s@yorku.c           | SEMRU1                  | A       |              |                    |            |                                         |                   |          |              |              |               |          |                 |          |
| 14   | 2.0   | 1E+08          | Student   | Leanne           | s@yorku.ca          | SPMR21                  | D+      |              |                    |            |                                         |                   |          |              |              |               |          |                 |          |
| 15   | 2.0   | 1E+08          | Student   | Jim              | s@vorku.ca          | SEMP01                  | 6       |              |                    |            |                                         |                   |          |              |              |               |          |                 |          |
| 16   |       |                |           |                  | <u>,</u>            |                         |         |              | Olialesea          |            |                                         | <b>th a a a w</b> |          | This         | uill la iach | lindetse      |          |                 |          |
| 17   |       |                |           |                  |                     |                         |         |              | Спск уо            | ur curs    | or on                                   | the com           | er box.  | This v       | viii nigi    | liight y      | bur      |                 |          |
| 18   |       |                |           |                  |                     |                         |         |              | spreads            | neet.      |                                         |                   |          |              |              |               | _        |                 |          |
| 20   |       |                |           |                  |                     |                         |         |              |                    |            |                                         |                   |          |              |              |               |          |                 |          |
| 20   |       |                |           |                  |                     |                         |         |              | Move yo            | our cure   | sor to                                  | the right         | side of  | ' colum      | n A. W       | hen yo        | u 👘      |                 |          |
| 22   |       |                |           |                  |                     |                         |         |              | reach th           | e right    | margi                                   | n of colu         | mnAy     | our cu       | rsor w       | ill chan      | ge to 📲  |                 |          |
| 23   |       |                |           |                  |                     |                         |         |              | this sha           | pe.        | -                                       |                   | -        |              |              |               | -        |                 |          |
| 24   |       |                |           |                  |                     |                         |         |              |                    |            |                                         |                   |          |              |              |               |          |                 |          |
| 25   |       |                |           |                  |                     |                         |         |              | Double             | lick wi    | th the                                  | cursor in         | this p   | osition      | and vo       | our colu      | imns 🚽   |                 |          |
| 26   |       |                |           |                  |                     |                         |         |              | will be a          | utomati    | cally                                   | adjusted          | to the   | correct      | width        |               |          |                 |          |
| 28   |       |                |           |                  |                     |                         |         |              | will be a          | utomat     | carry                                   | aujusteu          | to the t | conrect      | wiath.       |               |          |                 |          |
| 29   |       |                |           |                  |                     |                         |         |              |                    |            |                                         |                   |          |              |              |               |          |                 |          |
| 30   |       |                |           |                  |                     |                         |         |              |                    |            |                                         |                   |          |              |              |               |          |                 |          |
| 31   |       |                |           |                  |                     |                         |         |              |                    |            |                                         |                   |          |              |              |               |          |                 |          |
| 32   |       |                |           |                  |                     |                         |         |              |                    |            |                                         |                   |          |              |              |               |          |                 |          |
| 34   |       |                |           |                  |                     |                         |         |              |                    |            |                                         |                   |          |              |              |               |          |                 |          |
| 35   |       |                |           |                  |                     |                         |         |              |                    |            |                                         |                   |          |              |              |               |          |                 |          |
| 36   |       |                |           |                  |                     |                         |         |              |                    |            |                                         |                   |          |              |              |               |          |                 |          |
| 37   |       |                |           |                  |                     |                         |         |              |                    |            |                                         |                   |          |              |              |               |          |                 |          |
| 38   |       |                |           |                  |                     |                         |         |              |                    |            |                                         |                   |          |              |              |               |          |                 |          |
| 14 4 | •     |                | STRUCTIO  | DNS <b>∖Gr</b> a | ades yu 3311        | GRD. B                  | RKDW    | /N / Le      | tter Grades 🖌      | grades csv | 1                                       |                   | <        |              |              |               |          |                 |          |
| Read | У     |                |           |                  |                     |                         |         |              |                    |            |                                         |                   | -        |              |              | Sum=3018      | 518610   |                 |          |
| -    | st    | art            |           |                  | a 🔊 🙆 🖸             |                         | 3       |              | ut Screep          |            | Vetscape                                | l l               | Microsol | ft PowerPoin |              | Microsoft Exc | al - Gra | 0               | 10:06 AM |

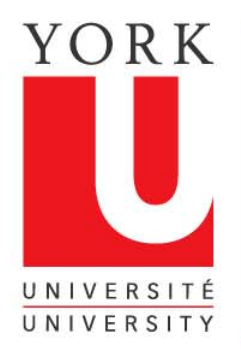

#### Deleting unwanted columns

| Microsoft Excel - Grades Input Instruction          | A                                                               |                     |
|-----------------------------------------------------|-----------------------------------------------------------------|---------------------|
| Eile Edit View Insert Format Tools Data Window Heli |                                                                 | _ la   ×            |
| D 🚅 🖬 🚑 🚑 🔃 🖤 👗 🖻 🖻 🚿 🗠 - 🗠                         | - 💁 Σ 🏂 👌 🖓 🛍 🦓 100% • 😨 , Arial 🛛 • 10 • B Ζ Ψ 🌉 📰 🕄 💔 🖇 , 🍰 🕫 | fe fe 🔠 • 🅭 • 🛆 • . |
|                                                     |                                                                 |                     |
| D1 = s@vorku.ca                                     |                                                                 |                     |
| A B C                                               | FGHIJKLMNOPQ                                                    | R S T T             |
| 1 201234567 Student Joe Segvorku.ca SEMR01          |                                                                 |                     |
| 2 201234568 Student Bill s@vorku.ca SEMR01          | B Vour final file for Grades on the Web must have four columns  |                     |
| 4 201234569 Student Bob S@yorku.ca SEMR01           | A Column A: Student Number                                      |                     |
| 5 201234571 Student John s@yonu.ca SEMR01           |                                                                 |                     |
| 6 201234572 Student Emma s@yorku.ca SEMR01          |                                                                 |                     |
| 7 201234573 Student Alex s@yorku ca SEMR01          | Column D: Final Letter Crade                                    |                     |
| 9 201234574 Student Steve S@yorku.ca SEMR01         |                                                                 |                     |
| 10 201234576 Student Chris s@yorku.ca SEMR01        |                                                                 |                     |
| 11 201234577 Student Rose s@yorku.ca SEMR01         | C+                                                              |                     |
| 12 201234578 Student Thomas s@yorku.ca SEMR01       |                                                                 |                     |
| 13 201234579 Student Leanne s@yorku.ca SEMROT       |                                                                 |                     |
| 15 201234581 Student Jim s@yorku.ca SEMI01          |                                                                 |                     |
| 16                                                  |                                                                 |                     |
| 17                                                  | Delete columns that are not needed. The number of columns       |                     |
| 19                                                  | you need to delete will depend on the layout of your grade      |                     |
| 20                                                  | sheet.                                                          |                     |
| 21                                                  |                                                                 |                     |
| 22                                                  | In this spreadsheet two columns will need to be deleted in      |                     |
| 23                                                  | order to have the final grades in column D.                     |                     |
| 25                                                  |                                                                 |                     |
| 26                                                  | To delete columns, place your cursor on column D, click and     |                     |
| 27                                                  | hold and drag the cursor until you reach the last column you    |                     |
| 20                                                  | want to delete, (in this example, column E)                     |                     |
| 30                                                  |                                                                 |                     |
| 31                                                  |                                                                 |                     |
| 32                                                  |                                                                 |                     |
| 34                                                  |                                                                 |                     |
| 35                                                  |                                                                 |                     |
| 36                                                  |                                                                 |                     |
| 37                                                  |                                                                 |                     |
| 39                                                  |                                                                 |                     |
| 40                                                  |                                                                 |                     |
| 41                                                  |                                                                 |                     |
| 42                                                  |                                                                 |                     |
| 43                                                  |                                                                 |                     |
| 45                                                  |                                                                 |                     |
| 46                                                  |                                                                 |                     |
| 47                                                  |                                                                 |                     |
| 48                                                  |                                                                 |                     |
| Ready                                               |                                                                 |                     |
| 1.1004041                                           |                                                                 |                     |

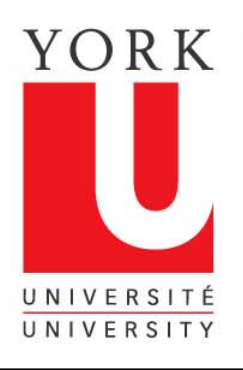

#### Save your workbook

|    | Microsoft Ex                  | cel - Gra        | ides Inpu       | it Ins        | struction                 |                  |         |          |                 |         |          |   |          |
|----|-------------------------------|------------------|-----------------|---------------|---------------------------|------------------|---------|----------|-----------------|---------|----------|---|----------|
|    | <u>Eile E</u> dit <u>V</u> ie | w <u>I</u> nsert | F <u>o</u> rmat | <u>[</u> ools | <u>D</u> ata <u>W</u> ind | dow <u>H</u> elp |         |          |                 |         |          |   |          |
|    | 🖻 🖪 🔗                         | <i>a</i>         | ₩SC ¥           | Đ             | R 💅 🕨                     | 0 + C4 +         | 🍓 Σ 🛵   |          | <u>0</u> 🚜 100° | % - 2 - | Arial    |   | - 10 - j |
| ŵ  | SnagIt 😭                      | Window           |                 | •             |                           |                  |         |          |                 |         | -        |   |          |
| _  | A1                            | -                | = 2012          | 3456          | 67                        |                  |         |          |                 |         |          |   |          |
|    | Α                             | В                | С               | D             | E                         | F                | G       | Н        |                 | J       | K        | L | M        |
| 1  | 201234567                     | Student          | Jos             | В             |                           |                  |         |          |                 |         |          |   |          |
| 2  | 201234568                     | Student          | Bill            | В             |                           |                  |         |          |                 |         |          |   |          |
| 3  | 201234569                     | Student          | Bob             |               |                           | You no           | ow have | e your i | list of gi      | rades   |          |   |          |
| 4  | 201234570                     | Student          | Ann             | A             |                           | prepar           | ed.     |          |                 |         |          |   |          |
| 5  | 201234571                     | Student          | John            | C+            |                           |                  |         |          |                 |         |          |   |          |
| 6  | 201234572                     | Student          | Emma            | A             |                           |                  |         |          |                 |         |          |   |          |
| 7  | 201234573                     | Student          | Alex            | С             |                           | save y           | our en  | tire wo  | гкроок,         | with th | e new    |   |          |
| 8  | 201234574                     | Student          | Kate            | B+            |                           | spread           | lsheet, | by clic  | king on         | the Sa  | ve icon. |   |          |
| 9  | 201234575                     | Student          | Steve           | C+            |                           | •                |         |          |                 |         |          |   |          |
| 10 | 201234576                     | Student          | Chris           | В             |                           |                  |         |          |                 |         |          |   |          |
| 11 | 201234577                     | Student          | Rose            | C+            |                           |                  |         |          |                 |         |          |   |          |
| 12 | 201234578                     | Student          | Thomas          | A             |                           |                  |         |          |                 |         |          |   |          |
| 13 | 201234579                     | Student          | Mike            | B+            |                           |                  |         |          |                 |         |          |   |          |
| 14 | 201234580                     | Student          | Leanne          | D+            |                           |                  |         |          |                 |         |          |   |          |
| 15 | 201234581                     | Student          | Jim             | С             |                           |                  |         |          |                 |         |          |   |          |
| 16 |                               |                  |                 |               |                           |                  |         |          |                 |         |          |   |          |
| 17 |                               |                  |                 |               |                           |                  |         |          |                 |         |          |   |          |
| 18 |                               |                  |                 |               |                           |                  |         |          |                 |         |          |   |          |
| 10 |                               |                  |                 |               |                           |                  |         |          |                 |         |          |   |          |

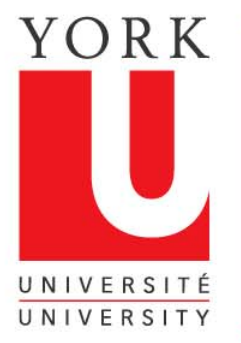

### Save your new spreadsheet as a .csv file

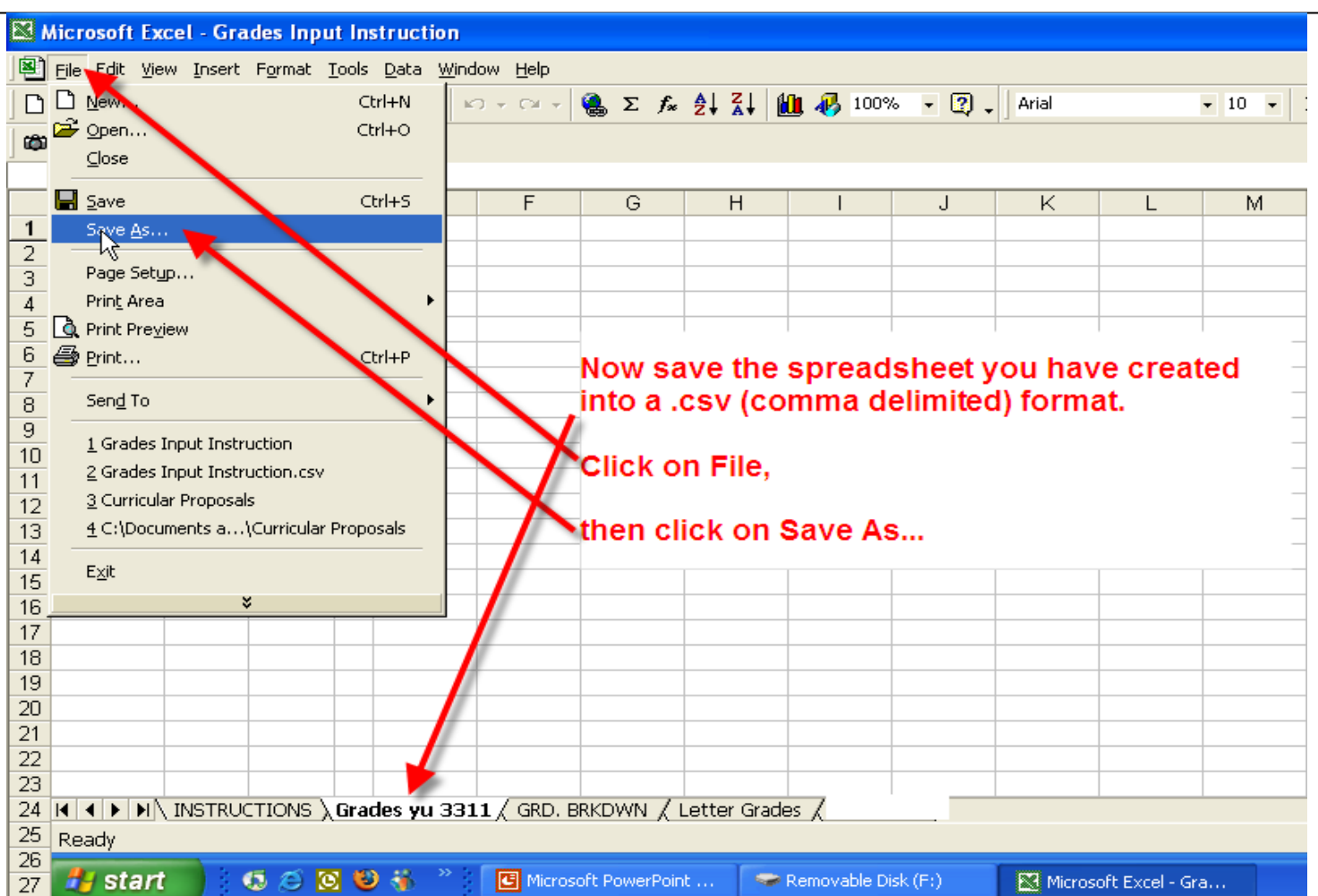

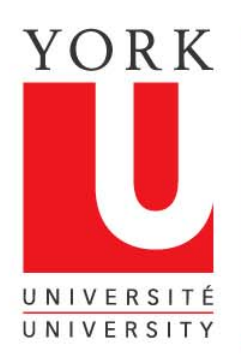

#### Enter the name for your file

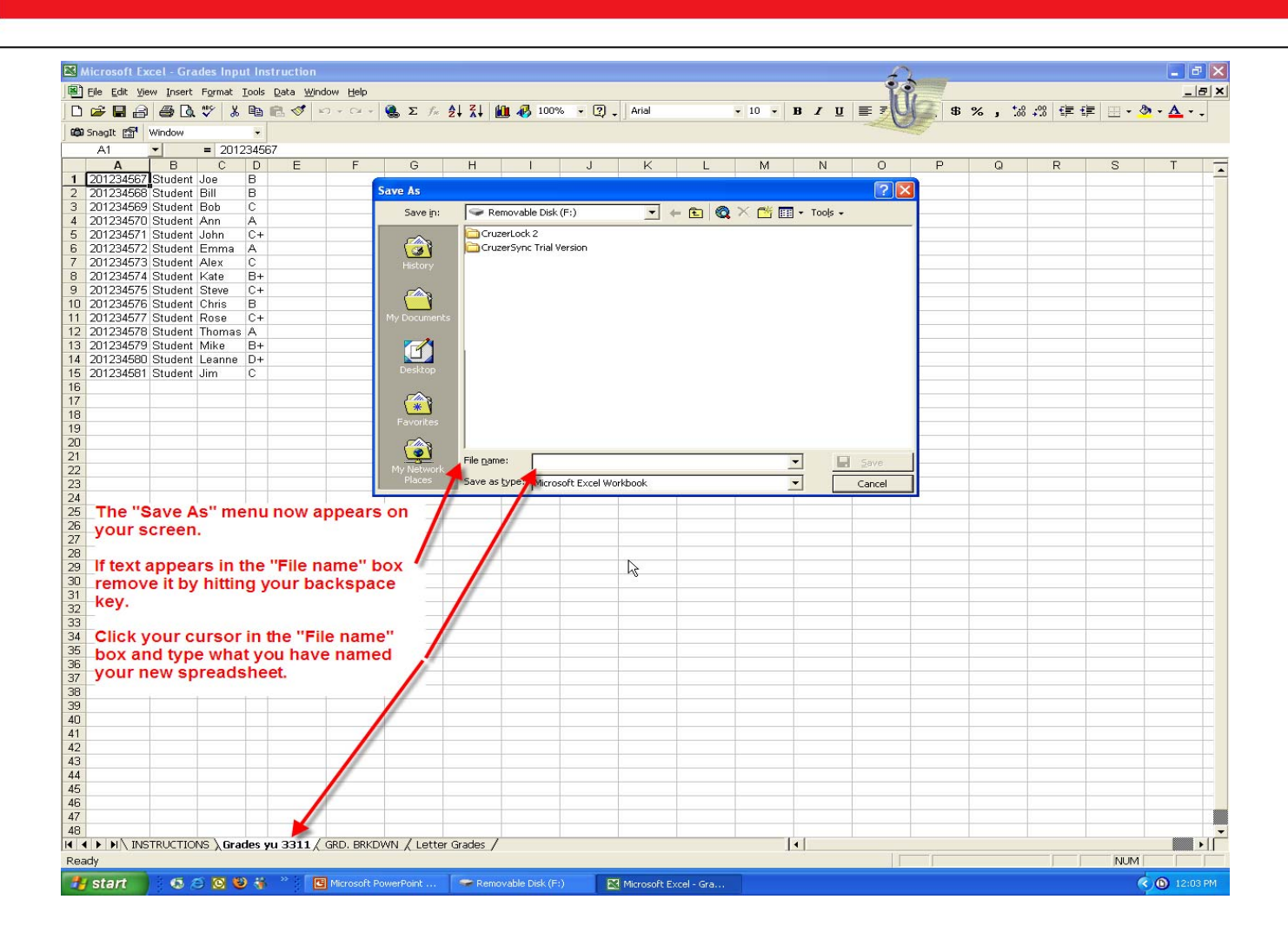

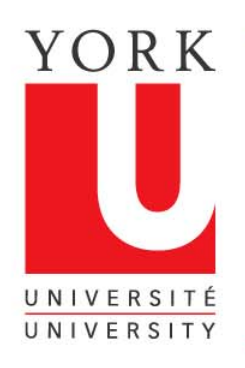

# Select CSV (Comma delimited) file type

|    | Aicrosoft Ex                  | cel - Gr         | ades Inpi        | ut Ins | struction |                  |                                          |                                                                                                    |             |                   |              |             |     |         | £      |    |
|----|-------------------------------|------------------|------------------|--------|-----------|------------------|------------------------------------------|----------------------------------------------------------------------------------------------------|-------------|-------------------|--------------|-------------|-----|---------|--------|----|
|    | <u>File E</u> dit <u>V</u> ie | w <u>I</u> nsert | Format           | Tools  | Data Wind | dow <u>H</u> elp |                                          |                                                                                                    |             |                   |              |             |     |         | 18     |    |
|    | 🖻 🖪 🔒                         | 60               | ₩ <b>₽</b> \$~ ₩ | e e    | r 🗸 -     | n + ca +         | 🔮 Σ 🕫 🛃                                  | i zi 🛍 🚯                                                                                                    | 100%        | • 🕐 🗸 🛛 Arial     |              | <b>→</b> 10 | - B | ΙŪ      |        | \$ |
| 6  | SnagIt 😭                      | Window           |                  | •      |           |                  |                                          |                                                                                                    |             |                   |              |             |     |         |        | 9  |
| 0  | A1                            | -                | = 2013           | 23458  | 57        |                  |                                          |                                                                                                    |             |                   |              |             |     |         |        |    |
|    | Α                             | В                | C                | D      | E         | F                | G                                        | H I                                                                                                    | l – –       | J K               | L            | M           |     | N       | 0      | P  |
| 1  | 201234567                     | Student          | Joe              | В      |           | li s             | C-                                       |                                                                                                    |             |                   |              |             | 1   |         |        |    |
| 2  | 201234568                     | Student          | Bill             | В      |           |                  | Save As                                  |                                                                                                    |             |                   |              |             |     |         |        | 5  |
| 3  | 201234569                     | Student          | Bob              | С      |           |                  | Save in:                                 | Deskton                                                                                                    |             | -                 | - 👝 📾 🛛      | OX C        | -   | Tools + |        |    |
| 4  | 201234570                     | Student          | Ann              | A      |           |                  |                                          |                                                                                                    |             |                   |              |             |     |         |        | -  |
| 5  | 201234571                     | Student          | John             | C+     |           |                  |                                          | My Docume                                                                                                    | ents        |                   |              |             |     |         |        | -  |
| 6  | 201234572                     | Student          | Emma             | А      |           |                  |                                          | My Comput                                                                                                    | er          |                   |              |             |     |         |        |    |
| 7  | 201234573                     | Student          | Alex             | C      |           |                  | History                                  | My Network                                                                                                    | k Places    |                   |              |             |     |         |        | -  |
| 8  | 201234574                     | Student          | Kate             | B+     |           |                  |                                          | downloads                                                                                                    |             |                   |              |             |     |         |        |    |
| 9  | 201234575                     | Student          | Steve            | C+     |           |                  | <b></b>                                  | C Shared                                                                                                    |             |                   |              |             |     |         |        |    |
| 10 | 201234576                     | Student          | Chris            | В      |           |                  |                                          |                                                                                                    |             |                   |              |             |     |         |        |    |
| 11 | 201234577                     | Student          | Rose             | C+     |           |                  | My Documents                             |                                                                                                    |             |                   |              |             |     |         |        |    |
| 12 | 201234578                     | Student          | Thomas           | A      |           |                  |                                          | -                                                                                                    |             |                   |              |             |     |         |        |    |
| 13 | 201234579                     | Student          | Mike             | B+     |           |                  |                                          |                                                                                                    |             |                   |              |             |     |         |        |    |
| 14 | 201234580                     | Student          | Leanne           | D+     |           |                  |                                          |                                                                                                    |             |                   |              |             |     |         |        |    |
| 15 | 201234581                     | Student          | Jim              | С      |           |                  | Desktop                                  |                                                                                                    |             |                   |              |             |     |         |        |    |
| 16 |                               |                  |                  |        |           |                  |                                          |                                                                                                    |             |                   |              |             |     |         |        |    |
| 17 |                               |                  |                  |        |           |                  |                                          |                                                                                                    |             |                   |              |             |     |         |        | 1  |
| 18 |                               |                  |                  |        |           |                  | E su suit e s                            |                                                                                                    |             |                   |              |             |     |         |        |    |
| 19 |                               |                  |                  |        |           |                  | Favorices                                |                                                                                                    |             |                   |              |             |     |         |        |    |
| 20 |                               |                  |                  |        |           |                  | <u> </u>                                 |                                                                                                    |             |                   |              |             |     |         |        |    |
| 21 |                               |                  |                  |        |           |                  |                                          | File name:                                                                                                    | Grades vu   | 3311              |              |             | -   |         | Saua   | 1  |
| 22 |                               |                  |                  |        |           |                  | My Network                               |                                                                                                    | 1           |                   |              |             |     |         | Pave   |    |
| 23 |                               |                  |                  |        |           |                  | Places                                   | Save as type:                                                                                                    | Microsoft B | Excel Workbook    |              | -           | -   |         | Cancel |    |
| 24 |                               |                  |                  | ų –    |           | 1. 2             |                                          |                                                                                                    | Text (Tab   | delimited)        |              |             |     |         |        |    |
| 25 |                               |                  |                  |        |           |                  |                                          |                                                                                                    | Microsoft B | ixtel 5 0/05 Worl | book         |             |     |         |        |    |
| 26 | Click                         | on the           | e drop           | do     | wn me     | nu 🗕             | And Property in the second second second |                                                                                                    | Microsoft E | xcel 97-2000 & 5  | 5.0/95 Workb | ook         |     |         |        |    |
| 27 | in the                        | "Save            | e as ty          | pe     | box.      | _                |                                          |                                                                                                    | CSV (Comr   | na delimited)     | <u> </u>     | *****       |     |         |        |    |
| 28 |                               |                  |                  |        |           |                  |                                          | and the second second second second second second second second second second second second second second second | Microsoft E | xcel 4.0 Workshi  | eet Kr       |             |     |         |        |    |
| 29 | Oliale                        |                  | 110-             |        | 1200      |                  | and the second second                    |                                                                                                    |             |                   |              |             |     |         |        |    |
| 30 | CIICK                         | on CS            | sv (Co           | mn     | 1a -      |                  |                                          |                                                                                                    |             |                   |              |             |     |         |        |    |
| 31 | delimi                        | ted).            |                  |        |           |                  |                                          |                                                                                                    |             |                   |              |             |     |         |        |    |
| 32 |                               |                  |                  |        |           |                  |                                          |                                                                                                    |             |                   |              |             |     |         |        |    |
| 33 |                               | 6                | 31               | 15 1   | 13        | 18               |                                          |                                                                                                    |             |                   |              |             |     |         |        |    |

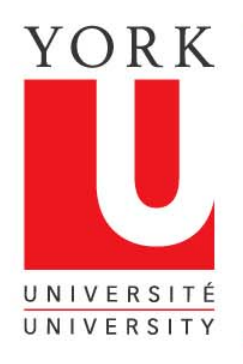

#### Save your .CSV file

 $\triangleleft \triangleright$ 

|    | Aicrosoft Ex                  | cel - Gra        | ides Inpu       | ıt Ins        | truction                |                   |            |                                                                                                    |    |
|----|-------------------------------|------------------|-----------------|---------------|-------------------------|-------------------|------------|----------------------------------------------------------------------------------------------------|----|
|    | <u>Eile E</u> dit <u>V</u> ie | w <u>I</u> nsert | F <u>o</u> rmat | <u>T</u> ools | <u>D</u> ata <u>W</u> i | ndow <u>H</u> elp |            | 1 P                                                                                                    |    |
|    | 🖻 🖪 🔒                         | 6 B.             | ₩BC Å           |               | R 🝼                     | 167 + CH +        | 🔮 Σ 🕫      | 🎋 🛃 🗸 🛍 🚯 100% 🔹 🕄 🗸 Arial 🔹 10 🔹 🖪 🖌 💆 🚍 🕄                                                                                                    | \$ |
| 6  | SnagIt 😭                      | Window           |                 | •             |                         |                   |            |                                                                                                    |    |
| 1  | A1                            | -                | = 2012          | 23456         | 67                      |                   |            |                                                                                                    |    |
|    | Α                             | В                | С               | D             | E                       | F                 | G          | H I J K L M N O P                                                                                                    |    |
| 1  | 201234567                     | Student          | Joe             | В             |                         | -                 |            |                                                                                                    |    |
| 2  | 201234568                     | Student          | Bill            | В             |                         |                   | Save As    | · · · · · · · · · · · · · · · · · · ·                                                                                                    |    |
| 3  | 201234569                     | Student          | Bob             | С             |                         |                   | Save in:   | in: 🕜 Deckton 💌 🛧 📖 🚳 🗙 👯 🖽 - Toole -                                                                                                    |    |
| 4  | 201234570                     | Student          | Ann             | A             |                         |                   | Jave jii.  |                                                                                                    |    |
| 5  | 201234571                     | Student          | John            | C+            |                         |                   |            | My Documents                                                                                                    |    |
| 6  | 201234572                     | Student          | Emma            | A             |                         |                   |            | Wy Computer                                                                                                    |    |
| 7  | 201234573                     | Student          | Alex            | C             |                         |                   | History    | My Network Places                                                                                                    |    |
| 8  | 201234574                     | Student          | Kate            | B+            |                         |                   |            | and a second second s |    |
| 9  | 201234575                     | Student          | Steve           | C+            |                         |                   |            | Shared                                                                                                    |    |
| 10 | 201234576                     | Student          | Chris           | В             |                         |                   |            |                                                                                                    |    |
| 11 | 201234577                     | Student          | Rose            | C+            |                         |                   | My Documen | hents                                                                                                    |    |
| 12 | 201234578                     | Student          | Thomas          | A             |                         |                   |            |                                                                                                    |    |
| 13 | 201234579                     | Student          | Mike            | B+            |                         |                   |            | 9                                                                                                    |    |
| 14 | 201234580                     | Student          | Leanne          | D+            |                         |                   |            |                                                                                                    |    |
| 15 | 201234581                     | Student          | Jim             | С             | -                       | _                 | Desktop    |                                                                                                    |    |
| 16 |                               |                  |                 |               |                         |                   |            |                                                                                                    |    |
| 17 |                               |                  |                 |               |                         | _                 |            |                                                                                                    |    |
| 18 |                               |                  |                 |               |                         | _                 | Favorites  | es                                                                                                    |    |
| 19 |                               |                  |                 |               |                         |                   |            |                                                                                                    |    |
| 20 |                               |                  |                 | -             |                         |                   |            |                                                                                                    |    |
| 21 |                               |                  |                 |               |                         |                   |            | File name: Grades yu 3311                                                                                                    |    |
| 22 |                               |                  |                 |               |                         |                   | Places     | Save as type: CSU (Comma delimited)                                                                                                    |    |
| 23 |                               |                  |                 | -             | 5                       |                   | k.         | Cancel                                                                                                    |    |
| 24 |                               |                  |                 | -             |                         | _                 |            |                                                                                                    |    |
| 20 |                               | l                |                 | -             |                         |                   | -          |                                                                                                    |    |
| 20 |                               |                  |                 |               |                         |                   | -          |                                                                                                    |    |
| 27 |                               |                  |                 | -             |                         |                   | -          | Click on Save.                                                                                                    |    |
| 28 |                               |                  |                 |               |                         |                   |            |                                                                                                    |    |

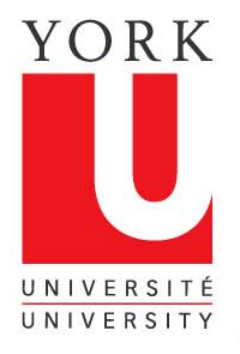

#### Confirm the file type you have selected

| Kicrosoft Excel - Grades Input Instruction          |                                                                                      |         |        |      |        |                                |                                        |           |          |         |        |         |                      |            |
|-----------------------------------------------------|--------------------------------------------------------------------------------------|---------|--------|------|--------|--------------------------------|----------------------------------------|-----------|----------|---------|--------|---------|----------------------|------------|
| File Edit View Insert Format Tools Data Window Help |                                                                                      |         |        |      |        |                                |                                        |           |          |         |        |         |                      |            |
| ĪD                                                  | 🚔 🗖 🖨                                                                                | a R     | ABC X  | Ba   |        |                                |                                        |           |          |         |        |         | <b>•</b> 10 <b>•</b> | в          |
|                                                     |                                                                                      |         | ▼ 00   | -=   | ×      |                                | ······································ | ] – .     |          |         | -      |         |                      |            |
| SnagIt 📷 Window 🔹                                   |                                                                                      |         |        |      |        |                                |                                        |           |          |         |        |         |                      |            |
|                                                     | A1                                                                                   | -       | = 2012 | 3458 | 57     |                                |                                        |           |          |         |        |         |                      |            |
|                                                     | A                                                                                    | В       | С      | D    | E      | F                              | G                                      | Н         | 1        | J       | ĸ      | L       | M                    |            |
| 1                                                   | 201234567                                                                            | Student | Joe    | В    |        |                                |                                        |           |          |         |        |         |                      |            |
| 2                                                   | 201234568                                                                            | Student | Bill   | В    |        |                                |                                        |           |          |         |        |         |                      |            |
| 3                                                   | 201234569                                                                            | Student | Bob    | С    |        |                                |                                        |           |          |         |        |         |                      |            |
| 4                                                   | 201234570                                                                            | Student | Ann    | A    |        | _ <u>•</u> •                   |                                        |           |          |         |        |         |                      |            |
| 5                                                   | 201234571                                                                            | Student | John   | C+   |        | The se                         |                                        |           |          |         |        |         |                      |            |
| 6                                                   | 201234572                                                                            | Student | Emma   | А    |        |                                |                                        |           |          |         |        |         |                      |            |
| 7                                                   | 201234573                                                                            | Student | Alex   | С    |        |                                |                                        |           |          |         |        |         |                      |            |
| 8                                                   | 201234574                                                                            | Student | Kate   | B+   |        | <ul> <li>To satisfy</li> </ul> |                                        |           |          |         |        |         |                      |            |
| 9                                                   | 201234575                                                                            | Student | Steve  | C+   |        | <ul> <li>To satisfy</li> </ul> |                                        |           |          |         |        |         |                      |            |
| 10                                                  | 201234576                                                                            | Student | Chris  | В    |        | differer                       |                                        |           |          |         |        |         |                      |            |
| 11                                                  | 201234577                                                                            | Student | Rose   | C+   |        | suppor                         | ts multiple s                          | sheets.   |          |         |        |         |                      |            |
| 12                                                  | 201234578                                                                            | Student | Thomas | A    |        |                                |                                        |           |          |         |        |         |                      |            |
| 13                                                  | 201234579                                                                            | Student | Mike   | B+   |        |                                |                                        | ok 🕊      |          |         |        |         |                      |            |
| 14                                                  | 201234580                                                                            | Student | Leanne | D+   |        | <u> </u>                       |                                        |           |          |         |        |         |                      |            |
| 15                                                  | 201234581                                                                            | Student | Jim    | С    |        |                                | $\circ$                                |           |          |         |        |         |                      |            |
| 16                                                  |                                                                                      |         |        |      |        |                                | 0                                      | 1         |          |         |        |         |                      |            |
| 17                                                  |                                                                                      |         |        |      |        | 1                              | 116-                                   |           |          |         |        |         |                      |            |
| 18                                                  |                                                                                      |         |        |      |        |                                | M                                      |           |          |         |        |         |                      |            |
| 19                                                  |                                                                                      |         |        |      |        | -4                             | Core -                                 |           |          |         |        |         |                      |            |
| 20                                                  | _                                                                                    |         |        |      |        |                                |                                        |           |          |         |        |         |                      |            |
| 21                                                  | A nen up will appear acking you to confirm the file type you have calcuted. Olick OK |         |        |      |        |                                |                                        |           |          |         |        |         |                      |            |
| 22                                                  | A hob-r                                                                              | ih wii  | appe   | ari  | asking | you to                         | comm                                   | i ule lli | e type j | you nav | e sele | cieu. ( | SHCK OF              | <b>`</b> - |
| 23                                                  |                                                                                      |         |        |      |        |                                |                                        |           |          | ļ       |        |         |                      |            |
| 24                                                  |                                                                                      |         |        |      |        |                                |                                        |           |          |         |        |         |                      |            |

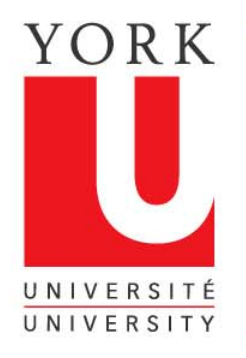

## Confirm your choice again and finish saving your file

< ►

| Microsoft Excel - Grades yu 3311                    |                                                                                     |         |        |      |            |                                                                      |        |                                                                                                    |     |                       |      |        |              |           |    |        |   |
|-----------------------------------------------------|-------------------------------------------------------------------------------------|---------|--------|------|------------|----------------------------------------------------------------------|--------|----------------------------------------------------------------------------------------------------|-----|-----------------------|------|--------|--------------|-----------|----|--------|---|
| Eile Edit View Insert Format Tools Data Window Help |                                                                                     |         |        |      |            |                                                                      |        |                                                                                                    |     |                       |      |        |              |           |    |        |   |
|                                                     | i 😅 🖪 🔒                                                                             |         | NBC X  | 6    | <b>R</b> < | 1 5                                                                  | - 04 + | 🔮 Σ                                                                                                    | f*  | <b>≜</b> ↓ <u>Z</u> ↓ |      | 100°   | % <b>• ?</b> | 🗸 🛛 Arial |    | • 10 • | в |
| 100                                                 | SnagIt 😭                                                                            | Window  |        | -    |            |                                                                      |        |                                                                                                    |     |                       |      |        |              |           |    |        |   |
| _                                                   | ✓ = 201234567                                                                       |         |        |      |            |                                                                      |        |                                                                                                    |     |                       |      |        |              |           |    |        |   |
|                                                     | Α                                                                                   | В       | С      | D    | E          |                                                                      | F      | G                                                                                                    |     | Н                     |      | 1      | J            | K         | Ľ  | M      |   |
| 1                                                   | 201234567                                                                           | Student | Joe    | В    |            | _                                                                    |        |                                                                                                    |     |                       |      | **     |              |           |    |        |   |
| 2                                                   | 201234568                                                                           | Student | Bill   | в    |            | (1)                                                                  |        |                                                                                                    |     |                       |      |        |              | )         | ż. |        |   |
| 3                                                   | 201234569                                                                           | Student | Bob    | С    |            | 4                                                                    | Micros | oft Exce                                                                                                    | el  |                       |      |        |              |           |    |        |   |
| 4                                                   | 201234570                                                                           | Student | Ann    | A    |            | Grades vu 3311.csv may contain features that are not compatible with |        |                                                                                                    |     |                       |      |        |              |           |    |        |   |
| 5                                                   | 201234571                                                                           | Student | John   | C+   |            | CSV (Comma delimited) . Do you want to keep the workbook in this     |        |                                                                                                    |     |                       |      |        |              |           |    |        |   |
| 6                                                   | 201234572                                                                           | Student | Emma   | A    |            | format?                                                              |        |                                                                                                    |     |                       |      |        |              |           |    |        |   |
| 7                                                   | 201234573                                                                           | Student | Alex   | C    | ļ          |                                                                      |        |                                                                                                    |     |                       |      |        |              |           |    |        |   |
| 8                                                   | 201234574                                                                           | Student | Kate   | B+   |            | To keep this format, which leaves out any incompatible features,     |        |                                                                                                    |     |                       |      |        |              |           |    |        |   |
| 9                                                   | 201234575                                                                           | Student | Steve  | C+   |            | click Yes.                                                           |        |                                                                                                    |     |                       |      |        |              |           |    |        |   |
| 10                                                  | 201234576                                                                           | Student | Chris  | В    |            |                                                                      |        |                                                                                                    |     |                       |      |        |              |           |    |        |   |
| 11                                                  | 201234577                                                                           | Student | Rose   | C+   |            |                                                                      |        |                                                                                                    |     |                       |      |        |              |           |    |        |   |
| 12                                                  | 201234578                                                                           | Student | Thomas | A    |            | To see what might be lost, click Help.                               |        |                                                                                                    |     |                       |      |        |              |           |    |        |   |
| 13                                                  | 201234579                                                                           | Student | Mike   | B+   |            | Help                                                                 |        |                                                                                                    |     |                       |      |        |              |           |    |        |   |
| 14                                                  | 201234580                                                                           | Student | Leanne | D+   |            |                                                                      | 22     |                                                                                                    |     |                       | - 11 |        |              |           |    | _      | _ |
| 15                                                  | 201234581                                                                           | Student | Jim    | C    | <u></u>    |                                                                      |        |                                                                                                    |     | YRS                   | N    | 0      |              |           |    |        | - |
| 16                                                  |                                                                                     |         |        |      |            | <u> </u>                                                             |        | ı <i>,</i>                                                                                                    |     | -22                   |      |        |              |           |    |        | _ |
| 17                                                  |                                                                                     |         |        |      | <u> </u>   | 1                                                                    | 0      | V                                                                                                    |     | 25.62                 |      |        |              |           | (  |        |   |
| 18                                                  |                                                                                     |         |        |      |            | 1                                                                    |        | and the second second se |     |                       | 1    |        |              |           |    |        |   |
| 19                                                  |                                                                                     |         |        |      |            |                                                                      | TL     |                                                                                                    |     |                       |      |        |              |           |    |        | _ |
| 20                                                  | -                                                                                   |         |        |      |            |                                                                      | N      |                                                                                                    |     |                       |      |        |              |           |    |        | _ |
| 21                                                  |                                                                                     |         |        | -    |            |                                                                      | V      |                                                                                                    | -   |                       | _    |        |              |           | -  |        |   |
| 22                                                  | -                                                                                   |         |        | -    |            |                                                                      |        |                                                                                                    | -   |                       | -    |        | -            | -         |    | 1      | _ |
| 23                                                  | 🚆 A second pop-up will appear asking you to confirm your choice again. Click yes. 🗉 |         |        |      |            |                                                                      |        |                                                                                                    |     |                       |      |        |              | _         |    |        |   |
| 24                                                  |                                                                                     |         |        |      |            |                                                                      |        |                                                                                                    |     |                       |      |        |              |           |    |        |   |
| 25                                                  | Youh                                                                                | ave no  | W Sa   | ver  | the        | file                                                                 |        | vill ne                                                                                                    | ed  | for a                 | Irac | tes or | the W        | /eb       |    |        | - |
| 20                                                  | - I Ou II                                                                           | ave m   | Sw Su  | , cc | - the      | inc.                                                                 | ,001   | in ne                                                                                                    | -cu | ion g                 | inac | 100 01 | i uic vi     |           |    | 10 C   | 1 |
| 21                                                  |                                                                                     |         |        |      |            |                                                                      |        | _                                                                                                    |     |                       |      |        |              |           |    |        | _ |